UNA BÚSQUEDA POR AUTOR Y LA EVALUACIÓN DE LA PRODUCCIÓN CIENTÍFICA CON MÉTRICOS DE CITAS

MARZO DE 2015

RACHEL.MANGAN@THOMSONREUTERS.COM

A duck flaps it wings in the autumn sunshine in Sheffield Park Gardens near Haywards Heath in Southern England. October 7, 2013. REUTERS/Luke MacGregor

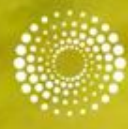

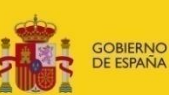

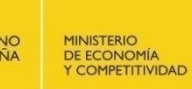

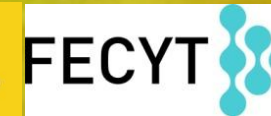

THOMSON REUTERS

FUNDACIÓN ESPAÑOLA PARA LA CIENCIA Y LA TECNOLOGÍA

## Contenido

- Opciones de búsqueda por autor: (1) Búsqueda básica (2) herramienta 'Búsqueda de autores y por (3) los identificadores de RID/ORCID
- Conocer las normas principales de una búsqueda básica por autor
- Buscar autores con la herramienta 'Búsqueda de autores'
- Buscar autores por los identificadores de ReseacherID/ORCID en la Web of Science y en la búsqueda en Todas Las Bases
- Evaluar las publicaciones de un autor con métricos basados en citas calculados en el informe de citas (incluye el índice h)
- Recuperar las referencias que citan al autor con la búsqueda por referencia citada
- Crear alertas de búsqueda para mantenerse al día con nuevas publicaciones de un autor en la Web of Science
- Crear alertas de citas para mantenerse al día con nuevas citas a las publicaciones de un autor
- Editar búsquedas en su historial
- Examinar el factor de impacto y posición en categoría de una revista en la cual el autor publica sus trabajos (integración con Incites Journal Citation Reports)
- Identificar artículos muy citados y artículos candentes del autor (integración con Incites Essential Science Indicatores)

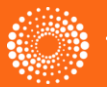

# Opciones de búsqueda por autor en la Web of Science Core Collection

- 1. Buscar autores en la búsqueda básica. Selecciona el campo 'Autor'
- 2. Buscar autores con la herramienta 'Búsqueda de Autores' localizado en la página de búsqueda básica.
- Buscar autores con sus identificadores publicadas en la página web <u>www.researcherid.com</u> y/o <u>www.orcid.org</u>. Selecciona el campo 'Identificadores de autores'.

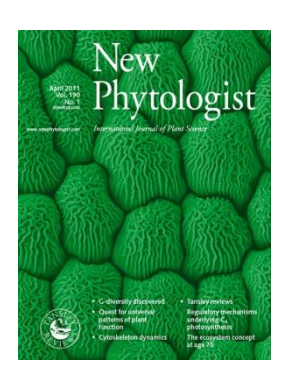

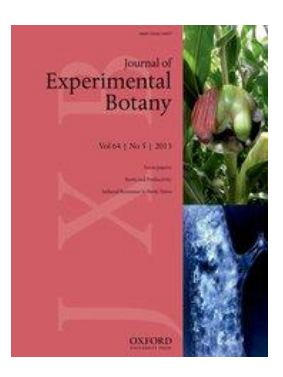

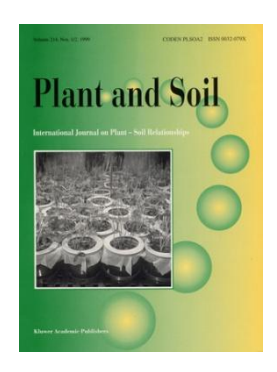

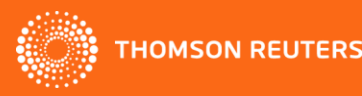

### Nuestro ejemplo: Profesor Avelino Corma

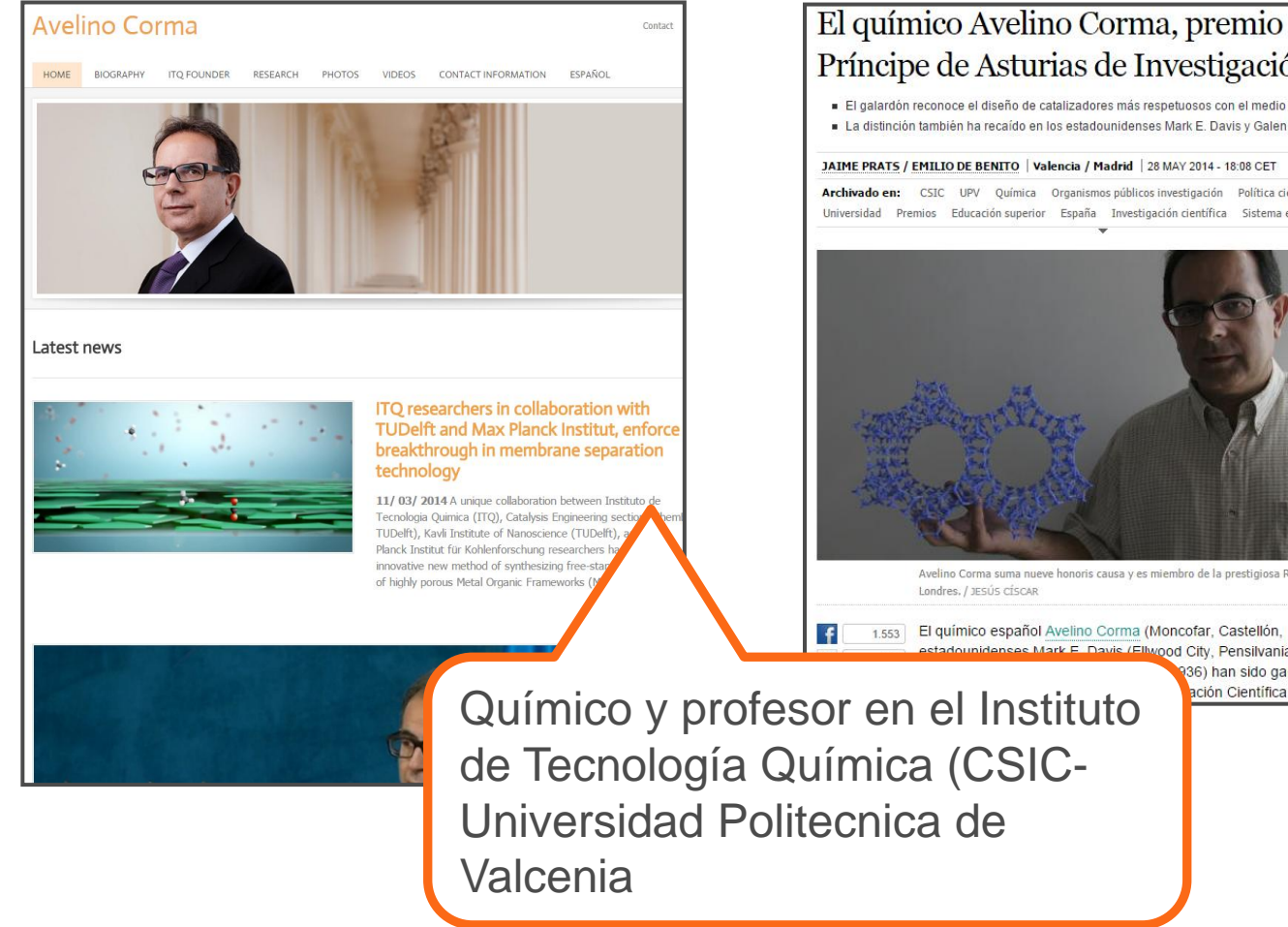

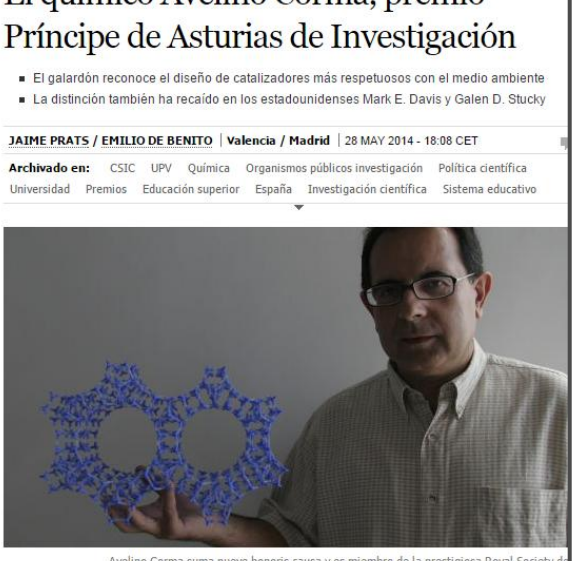

Avelino Corma suma nueve honoris causa y es miembro de la prestigiosa Royal Society o

1.553 El químico español Avelino Corma (Moncofar, Castellón, 1951) v los estadounidenses Mark E. Davis (Ellwood City, Pensilvania, 1955) y

(36) han sido galardonados ación Científica y Técnica.

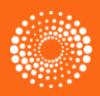

# Una búsqueda por autor: normas principales

- El formato general consiste en el apellido, espacio y hasta 5 iníciales
- Se puede introducir el nombre completo del autor (araujo miguel b)
- No acentos ni caracteres no del alfabeto inglés
- Ej. Félix Goñi = goni f\*
- Para los nombres/apellidos compuestos o con apóstrofo/guion es necesario buscarlos en forma original y fusionada conectados con el operador OR (para nombres indexados antes de 1998)
- Se indexa los nombres completos desde 2008
- Ej. Félix de Moya Anegon =
  - de moya anegon f or anegon fm or moya-anegon f or de moya-anegon felix
- Ej. Gualberto Buela Casal =
  - buela casal g\* or buelacasal g\* or casal gb or buela casal gualberto
- Ej. Ana Teresa García Martínez = martinez ATG
- Ej. O'Brien G = O'Brien,  $G \cap R$  OBrien, G.
- Letras mayúsculas o minúsculas
- Introducir el número de identificación publicada en <u>www.researcherid.com</u> y <u>www.orid.org</u>

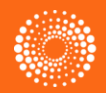

#### **Buscar un autor**

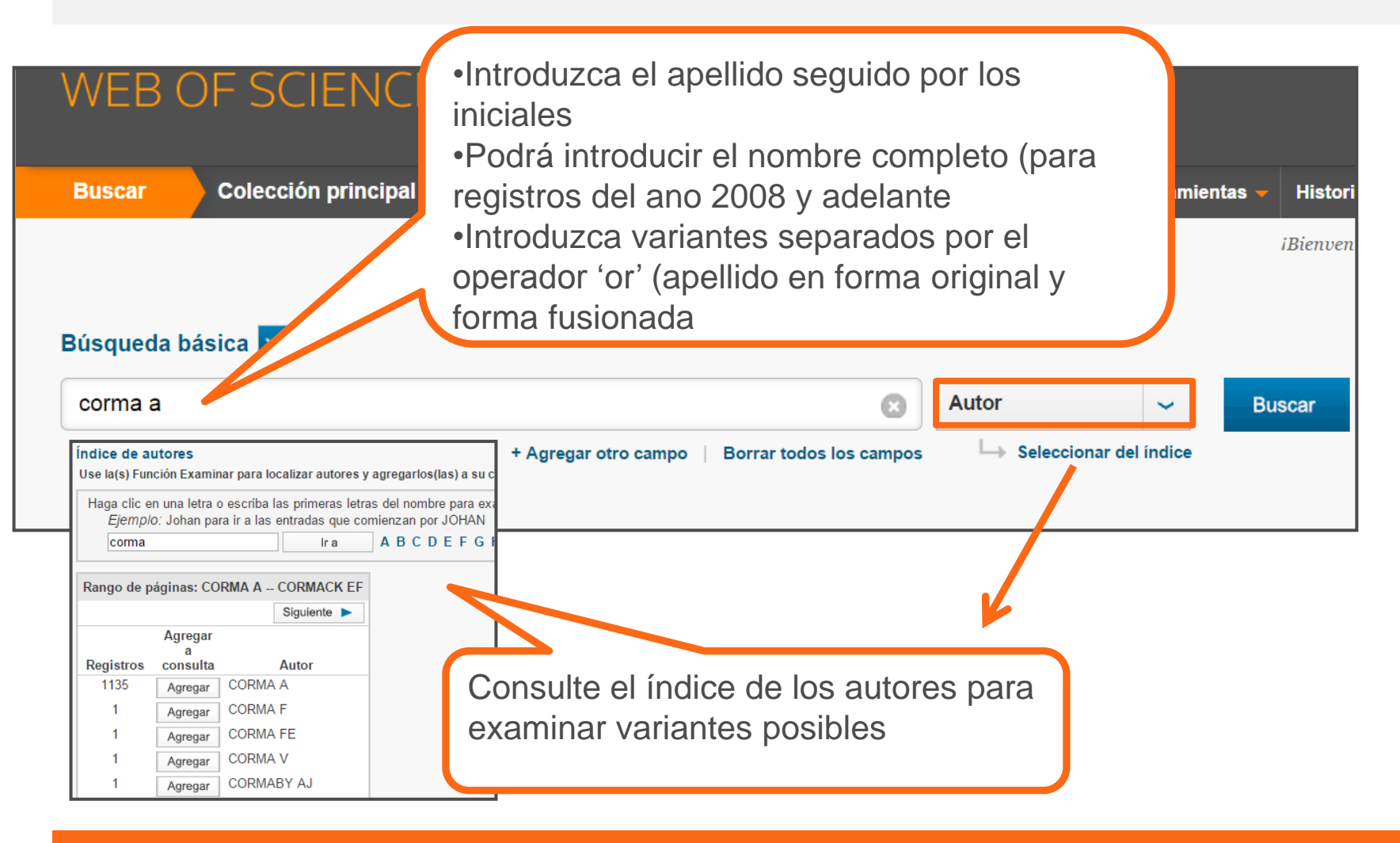

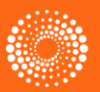

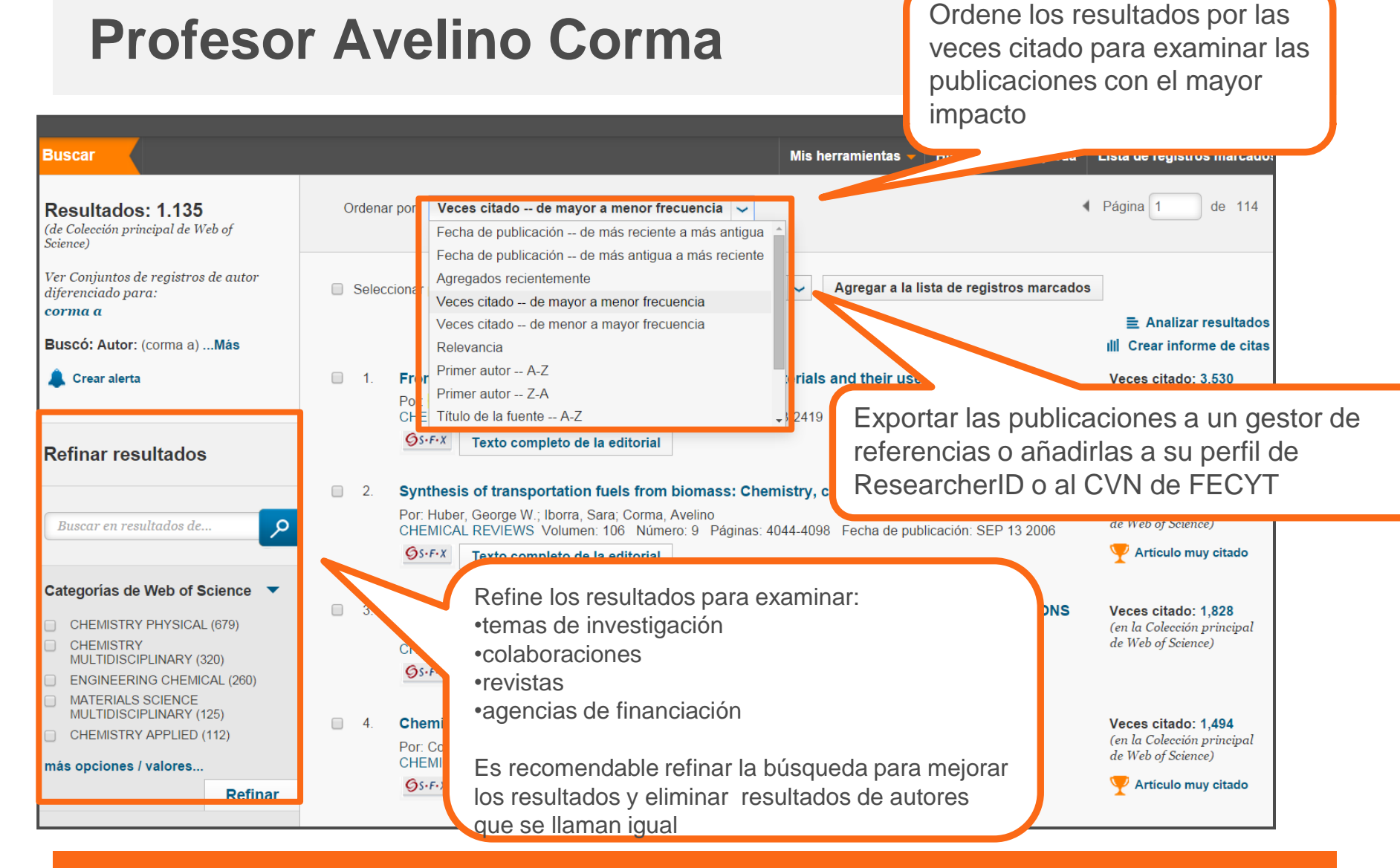

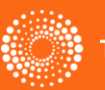

### Analizar los resultados

#### WEB OF SCIENCE<sup>™</sup>

| Análisis de los res                                                                                                    | sultados                |                                                                                                |       |                                           |           |                   |                                          |
|----------------------------------------------------------------------------------------------------|-------------------------|------------------------------------------------------------------------------------------------|-------|-------------------------------------------|-----------|-------------------|------------------------------------------|
| < <regresar a="" la="" págin<="" th=""><th>a anterior</th><th></th><th></th><th></th><th></th><th></th><th></th></regresar> | a anterior              |                                                                                                |       |                                           |           |                   |                                          |
|                                                                                                    |                         |                                                                                                |       |                                           |           |                   |                                          |
| 1,135 registros Autor:                                                                                                    | (corma a)               |                                                                                                |       |                                           |           |                   |                                          |
| Clasificar los registr                                                                                                    | os por este campo:      | Establecer opciones de visualización:                                                          |       | Ordenar por:                              |           |                   |                                          |
| Autoría conjunta<br>Idiomas<br>Organizaciones<br>Organizaciones-Nom                                                         | bre preferido 👻         | Mostrar los mejores 50 ▼ Resultados<br>Número de registros mínimo (umbral) 2 ©Campo selecciona |       | Número de registros<br>Campo seleccionado | )         |                   |                                          |
| Analizar                                                                                                    |                         |                                                                                                |       |                                           |           |                   |                                          |
| Analizai                                                                                                    |                         |                                                                                                |       |                                           |           |                   |                                          |
|                                                                                                    |                         |                                                                                                |       |                                           |           |                   |                                          |
| Lleo las casillas do vor                                                                                                    | ficación para vor los r | agistras. Puede var las registras seleccionadas e                                              | ovelu | rlas (v var las atras)                    |           |                   |                                          |
|                                                                                                    | incación para verios re | egistros. Puede verios registros seleccionados o e                                             | exciu | nos (y ver los otros)                     |           |                   | Querdes detes del enélisis en un embius  |
| <ul> <li>Ver registros</li> </ul>                                                                                           | Campo:                  | Organizaciones-Nombre preferido                                                                | Núr   | nero de registros                         | % de 1135 | Gráfico de barras |                                          |
| × Excluir registros                                                                                                    |                         |                                                                                                |       | -                                         |           |                   | Todas las filas de datos (hasta 200.000) |
|                                                                                                    | CONSEJO SUPERIO         | OR DE INVESTIGACIONES CIENTIFICAS CSIC                                                         |       | 1018                                      | 89.692 %  |                   |                                          |
|                                                                                                    |                         | UNIVERSITAT POLITECNICA DE VALENCIA                                                            |       | 910                                       | 80.176 %  |                   |                                          |
|                                                                                                    |                         | UNIVERSITY OF VALENCIA                                                                         |       | 97                                        | 8.546 %   |                   |                                          |
|                                                                                                    |                         | UNIVERSITY COLLEGE LONDON                                                                      |       | 13                                        | 1.145 %   | 1                 |                                          |
|                                                                                                    |                         | UNIVERSITY OF LONDON                                                                           |       | 12                                        | 1 1/6 0/  |                   |                                          |
|                                                                                                    |                         | UNIVERSITY OF BARCELONA                                                                        |       |                                           |           |                   |                                          |
|                                                                                                    |                         | COMPLUTENSE UNIVERSITY OF MADRID                                                               |       | Guarde                                    | los dat   | os a su           |                                          |
|                                                                                                    |                         | INETI                                                                                          |       |                                           |           |                   |                                          |
|                                                                                                    |                         | KING SAUD UNIVERSITY                                                                           |       | ordenad                                   | or y im   | portarios a       | a                                        |
|                                                                                                    |                         | QUEENS UNIVERSITY CANADA                                                                       |       | una hoia                                  | do có     |                   |                                          |
|                                                                                                    |                         | STOCKHOLM UNIVERSITY                                                                           |       | ulla liUja                                |           |                   |                                          |
|                                                                                                    |                         | UNIVERSIDAD DE CADIZ                                                                           |       |                                           | 0.0001 /0 |                   |                                          |
|                                                                                                    |                         |                                                                                                |       | 9                                         | 0.793 %   |                   |                                          |
|                                                                                                    |                         | UNIVERSITY OF ZARAGOZA                                                                         |       | 9                                         | 0.793 %   | I.                |                                          |

THOMSON REU

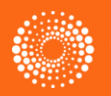

#### Importar su análisis a una hoja de cálculo

|                                      |                                   |           |            |                |        | an     | alyze (1     | 18).txt - M                 | icrosoft E | xcel |          |            |                |              |
|--------------------------------------|-----------------------------------|-----------|------------|----------------|--------|--------|--------------|-----------------------------|------------|------|----------|------------|----------------|--------------|
| Home insert Page Layout Formulas     | A <sup>*</sup> A <sup>*</sup> = = |           | ew<br>Frwr | ap Text        | Genera | I      | •            |                             |            | Norr | nal      | Bad        |                | Good         |
| * Served Painter                     |                                   |           | Me Me      | rge & Center 🕤 |        | % ,    | .00<br>⇒.0 F | conditional<br>formatting * | as Table * | Neut | tral     | Calculat   | tion           | Check Cell   |
| Clipboard 🕞 Font                     | Gi I                              | Align     | ment       | ſ              | ≌∫ N   | lumber | Ri I         |                             |            |      | St       | yles       |                |              |
| B16 ▼ ( <i>f</i> <sub>x</sub>        |                                   |           |            |                |        |        |              |                             |            |      |          |            |                |              |
| 4 A                                  | В                                 | С         | D          | E              | F      | G      | H            | 1                           |            | J    | K        | L          | М              | N            |
| Web of Science Categories            | Record Count 9                    | 6 of null |            |                |        |        |              |                             |            |      |          |            |                |              |
|                                      | 49                                | 27.915    |            |                |        |        |              |                             |            |      |          |            |                |              |
| CHEMISTRY APPLIED                    | 29                                | 24.37     |            |                |        |        |              |                             |            |      |          |            |                |              |
| BIOCHEMICAL RESEARCH METHODS         | 24                                | 20.168    |            |                |        |        |              |                             |            |      |          |            |                |              |
| AGRICULTURE MULTIDISCIPLINARY        | 22                                | 18.487    |            |                |        |        |              | Tem                         | as de      | Inve | estigaci | on         |                |              |
| ENGINEERING CHEMICAL                 | 19                                | 15.966    |            |                |        |        |              |                             |            |      | -        |            |                |              |
| CHEMISTRY PHYSICAL                   | 14                                | 11.765    |            |                |        |        |              |                             |            |      |          |            |                |              |
| PHARMACOLOGY PHARMACY                | 7                                 | 5.882     |            |                |        |        |              |                             |            |      | E FO     | OD SCIENC  | E TECHNO       | LOGY         |
| D NUTRITION DIETETICS                | 6                                 | 5.042     |            |                |        |        |              |                             |            |      |          |            |                |              |
| 1 BIOTECHNOLOGY APPLIED MICROBIOLOGY | 5                                 | 4.202     |            |                |        |        |              |                             |            |      | CH       | IEMISTRY A | NALYTICA       | L -          |
| 2 BIOCHEMISTRY MOLECULAR BIOLOGY     | 2                                 | 1.681     |            |                |        |        |              |                             |            |      |          |            |                | -            |
| CHEMISTRY MULTIDISCIPLINARY          | 2                                 | 1.681     |            |                |        |        |              |                             |            |      | CH       | IEMISTRY A | PPLIED         | -            |
| 5 MICROBIOLOGY                       | 2                                 | 1.681     |            |                | Δ      |        |              |                             |            |      |          |            | DESEADO        |              |
| 5                                    |                                   |           |            |                |        |        |              |                             |            |      |          | Jenemicat  | LIJLARC        | IT METHOD3   |
| 3                                    |                                   |           |            |                |        |        |              |                             |            |      | AG       | GRICULTURE | MULTID         | SCIPLINARY   |
| 9<br>D                               |                                   |           |            |                |        |        |              |                             |            |      | EN       | GINEERING  | CHEMICA        | L            |
| 2                                    |                                   |           |            |                |        |        |              |                             |            |      | CH       | IEMISTRY P | HYSICAL        | -            |
| 3<br>4                               |                                   |           |            |                |        |        |              |                             |            |      | ■ PH     | ARMACOL    | OGY PHAR       | MACY         |
| 5<br>5                               |                                   |           |            |                |        |        |              |                             |            |      |          | JTRITION D | IETETICS       |              |
| 7 3                                  |                                   |           |            |                |        |        |              |                             |            |      | BIO      |            | DGY APPL<br>GY | ED           |
|                                      |                                   |           |            |                |        |        |              |                             |            |      | BIO      | OCHEMISTR  | Y MOLEC        | JLAR BIOLOGY |
| 1                                    |                                   |           |            |                |        |        |              |                             |            |      | BI       | OPHYSICS   |                | -            |
| ar gráficos basado                   | os en                             |           |            |                |        |        |              |                             |            |      | ≡ CH     | IEMISTRY N | IULTIDISCI     | PLINARY      |
| nálisis con Excel                    |                                   |           |            |                |        |        |              |                             |            |      | M        | CROBIOLO   | GY             | -            |
|                                      |                                   |           |            |                |        |        |              |                             |            |      |          |            |                |              |

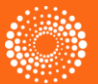

# Identificación de los Autores

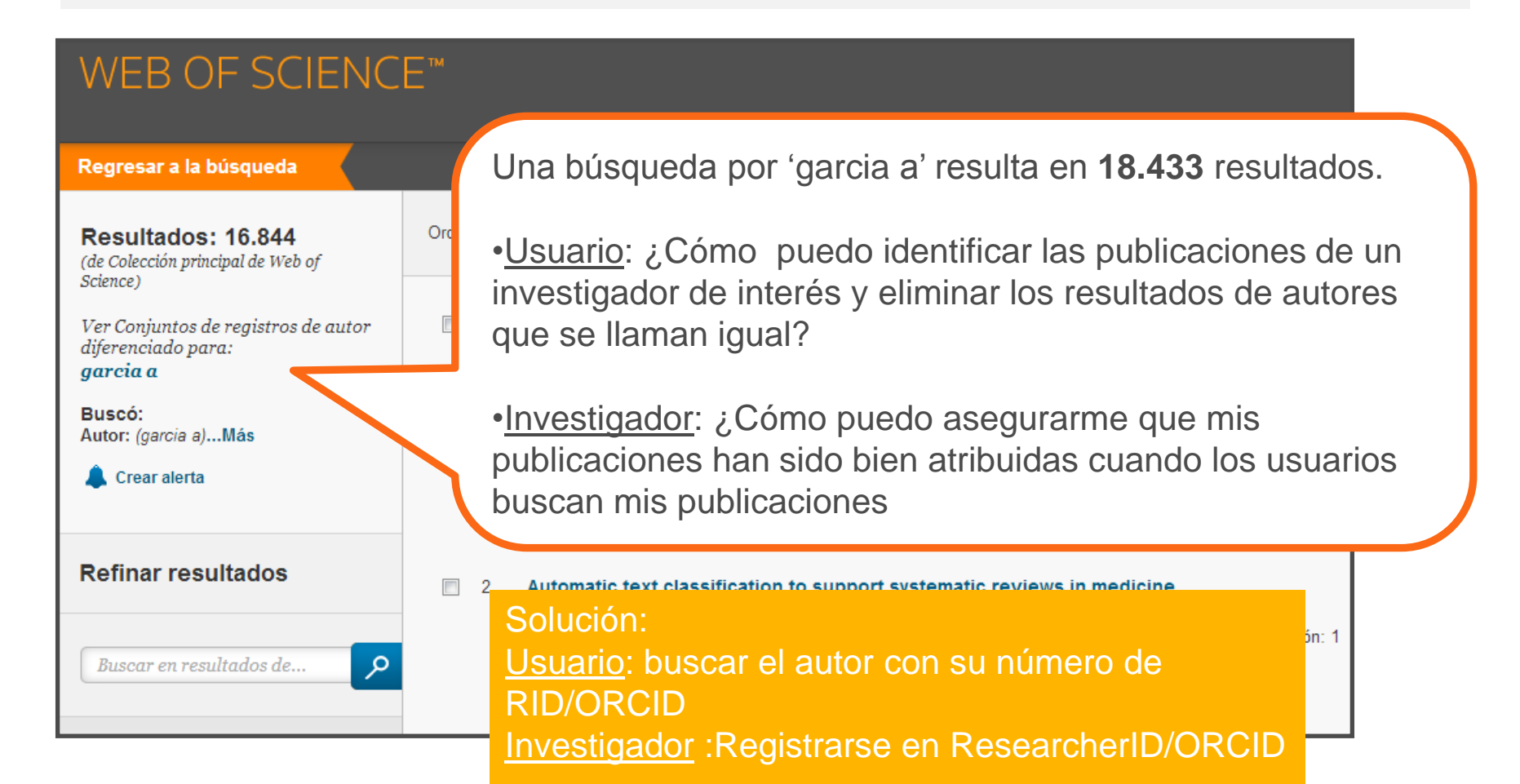

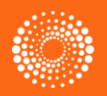

#### ResearcherID – creado para los investigadores, estudiantes, administradores y especialistas en la información

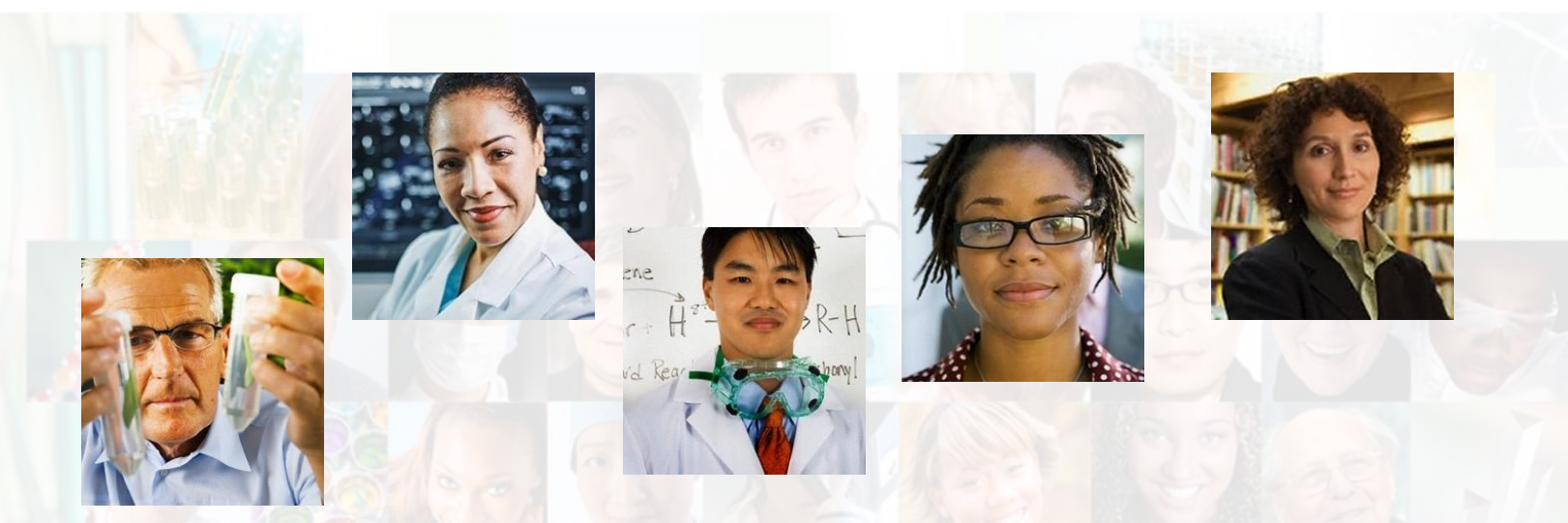

La identificación de los actores de investigación es muy importante .

ResearcherID ha sido desarrollado para la comunidad de investigación, para que las protagonistas tengan en la web:

- un recurso de acceso abierto donde anunciar sus publicaciones
- Podrán anunciar sus datos profesionales y su carrera profesional
- Podrán encontrar colaboradores potenciales en todo el mundo
- Podrán asegurarse que las publicaciones han sido atribuidas correctamente

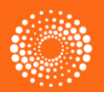

#### **Buscar autores en ResearcherID**

| RESEARCHERID                                                                                                    |                                                                                                    |                                                                                                    |                                                                                                    | (                                                                                                    | <u>)</u>           |
|----------------------------------------------------------------------------------------------------|----------------------------------------------------------------------------------------------------|----------------------------------------------------------------------------------------------------|----------------------------------------------------------------------------------------------------|----------------------------------------------------------------------------------------------------|--------------------|
|                                                                                                    |                                                                                                    |                                                                                                    |                                                                                                    | <u>Home Login Search Inter</u>                                                                                                    | acti               |
| Identify Yourself<br>Login<br>New to ResearcherID?<br>Join Now It's Free                                                                                         | What is ResearcherID?<br>ResearcherID provides a solution to the author ambiguity prob<br>counts and h-index, identify potential collaborators and avoid a<br>your publications from a single one account. Search the regist | lem within the scholarly research community.<br>uthor misidentification. In addition, your Resea<br>ry to find collaborators, review publication lists | Each member is assigned a unique identifi<br>rcherlD information integrates with the We<br>and explore how research is used around f | ier to enable researchers to manage their publication lists,<br>b of <i>Knowledge</i> and is ORCID compliant, allowing you to c<br>the world! | , trac<br>Jaim     |
| Search for Members<br>Search<br>Benefits For:                                                                                                    | Find researchers based on your area of interest.<br>adsorption aging alzheimer's disease analytical ch<br>biomaterials biomechanics biophysics bios<br>climate change cognition community ecology                            | nemistry artificial intelligence biod<br>ensors biostatistics biotechnology breast<br>computational biology computation                                | iversity biogeochemistry biogeogra<br>cancer <b>cancer</b> cancer biology can<br>onal chemistry computer vision co                   | aphy <b>bioinformatics</b><br>rbon nanotubes <b>catalysis</b> chemistry<br>ndensed matter physics conservation                                |                    |
| Hesearchers   Students  <br>Librarians   Administrators<br>Learn More:<br>What is ResearcherID2   FAQ  <br>Interactive Tools: Labs   Training                    | conservation biology data mining density numeration<br>mechanics firmi genetics genomics geo<br>management landscape ecology machine le<br>dynamics nanomaterials nanoparticle r                                             | Search using one or more o                                                                                                    | Top Keywords                                                                                                    | Top Countries/Territories                                                                                                    | World Map          |
| Integration with<br>Web of Knowledge:<br>Information in ResearcherID<br>can be shared with Web<br>of Knowledge to make papers by<br>a specific researcher easier | obesity optimization organic chemistry org<br>genetics proteomics psychology public hes<br>stem cells structural biology supramolecular ch                                                                                   | Last/Family Nar<br>First/Given Nar                                                                                                    | ne: corma<br>ne: a Examp <sup>i</sup> e: v<br>also search "other nam                                                                 | Example: Smith<br>J or James<br>les"                                                                                                    | S<br>Y<br>Ti<br>th |
| G Join us on Facebook     Follow us on Twitter                                                                                                    |                                                                                                    | instituti<br>Country/Territo<br>Keywo                                                                                                    | on:<br>also search "past institu<br>ory: Select a Country / Territory:<br>rd:                                                        | Example: Drexel                                                                                                    | 0                  |
|                                                                                                    |                                                                                                    | Or, enter the researcher's Re                                                                                                    | Search Clear                                                                                                    | Example: A-1009-2008                                                                                                    |                    |

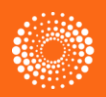

#### Perfil de ResearcherID

| CORMA CANOS, AVE<br>ResearcherID: A-3040-2<br>URL: http://www                                                                                                    | CINO Return to Search Page<br>013<br>v.researcherid.com/rid/A-3040-2013                                                                                                    | R Get A Badge ResearcherD Labs<br>My Institutions (more details<br>Primary Institution: Institut<br>Sub-org/Dept:<br>Role: Resear<br>Joint Affiliation: King Fa<br>Sub-org/Dept:<br>Role: Other                                                                                                    | )<br>o de Tecnologia Química (UPV-CSIC)<br>cher (Academic)<br>shd University of Petroleum and Minerals                                                                                |                                                                                                    |
|----------------------------------------------------------------------------------------------------|----------------------------------------------------------------------------------------------------|----------------------------------------------------------------------------------------------------|----------------------------------------------------------------------------------------------------|----------------------------------------------------------------------------------------------------|
| My Publications<br>My Publications (988)<br>View Publications ►<br>Citation Metrics<br>ResearcherID labs<br>Create A Badge<br>Collaboration Network<br>Citing Articles Network | My Publications: View           This list contains papers that I           988 publication(s)           1. Title: From microporous to<br>Author(s): Corma, A.<br>Source: Chemical Review<br>Times Cited: 3530           DOI: 10.1021/cr960406n           2. Title: Synthesis of transpo<br>Author(s): Huber, George<br>Source: Chemical Review<br>Times Cited: 2137           DOI: 10.1021/cr068360d           3. Title: INORGANIC SOLID<br>Author(s): Corma, A.<br>Source: Chemical Review<br>Times Cited: 1828           DOI: 10.1021/cr00035a00           4. Title: Chemical routes for<br>Author(s): Corma, Avelino<br>Source: Chemical Review<br>Times Cited: 1494           DOI: 10.1021/cr050989d | have authored.  A Page  A Page | <ul> <li>Ver las publica<br/>información pro</li> <li>El listado de pu<br/>de la WOS CC,<br/>de recursos en</li> <li>TR ha lanzado<br/>que permitirá a<br/>administradores</li> </ul> | aciones escritas por el autor y su<br>ofesional<br>ublicaciones puede incluir artículos<br>otras bases de la WOS y artículos<br>línea<br>o la herramienta de administración<br>los centros establecer<br>s para sus cuentas de RID |

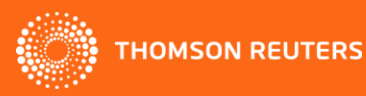

#### **Informes adicionales**

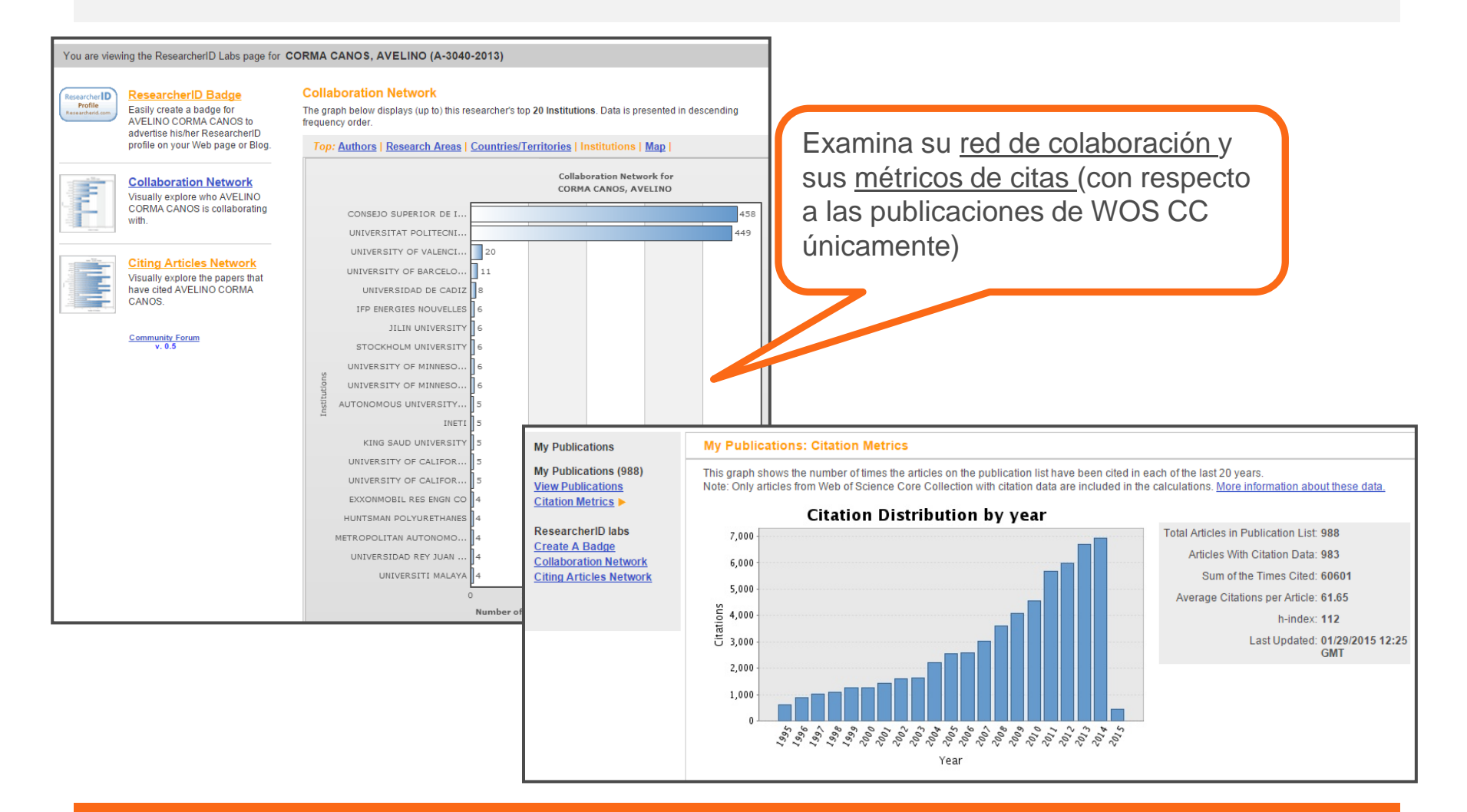

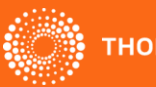

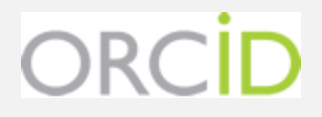

# ¿Qué es ORCID?

- Es el proyecto Open Researcher and ContributorID (Orcid) que intenta resolver el problema de la identificación, ambigüedad y duplicidad en los nombres de los investigadores (autores y colaboradores) mediante la creación de un registro único (URL).
- Éste estará conectado con otros sistemas actuales de identificación de autor como Author Resolver, Inspire, IraLIS, RePEc, ResearcherID, Scopus Author Identifier y VIVO, entre otros.
- Orcid se vinculará a la producción de los investigadores facilitando conocer sus publicaciones, identificando colaboradores y revisores y en definitiva, favoreciendo el proceso de descubrimiento científico.
- Nació a finales del año 2009, a propuesta del <u>Nature Publishing Group</u> y de <u>Thomson</u> <u>Reuters</u> y con el que se quiere conseguir un instrumento beneficioso para toda la comunidad científica: autores, universidades, agencias de financiación, sociedades profesionales, agencias gubernamentales y editores.

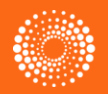

### ORCID

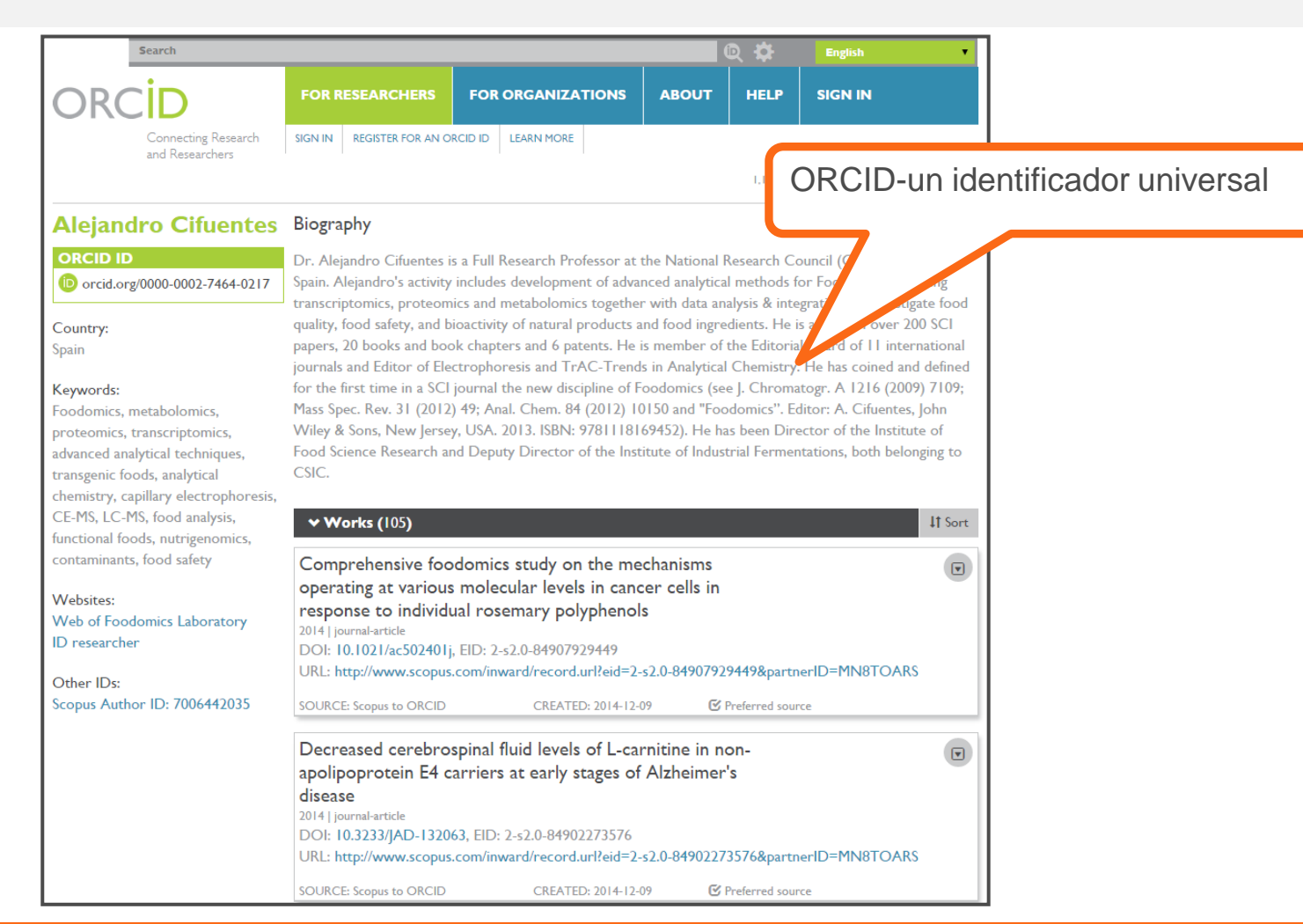

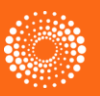

#### Buscar un autor con su identificador- Avelino Corma

| Búsqueda básica 🔽 |                                                |                              |                     |
|-------------------|------------------------------------------------|------------------------------|---------------------|
| A-3040-2013       | 8                                              | Identificadores 🗸            |                     |
|                   | + Agregar otro campo   Borrar todos los campos | Tema                         | <u> </u>            |
|                   |                                                | Título                       |                     |
|                   | -                                              | Autor                        |                     |
|                   |                                                | Identificadores de autores   |                     |
|                   |                                                | Autoría conjunta             |                     |
|                   |                                                | Editor                       |                     |
|                   |                                                | Nombre de publicación        |                     |
| Todos los años 🗸  |                                                | DOI                          |                     |
|                   |                                                | Año de publicación           | -                   |
|                   |                                                |                              |                     |
|                   | CORMA CANOS.                                   | AVELINO Return to Sea        | rch Page R Get A Ba |
|                   |                                                |                              |                     |
|                   | ResearcherID: A-30                             | 040-2013                     |                     |
|                   | URL: http://url.                               | //www.researcherid.com/rid/A | -3040-2013          |

Researc

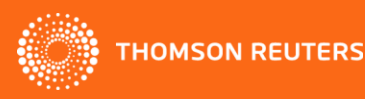

## **Profesor Avelino Corma**

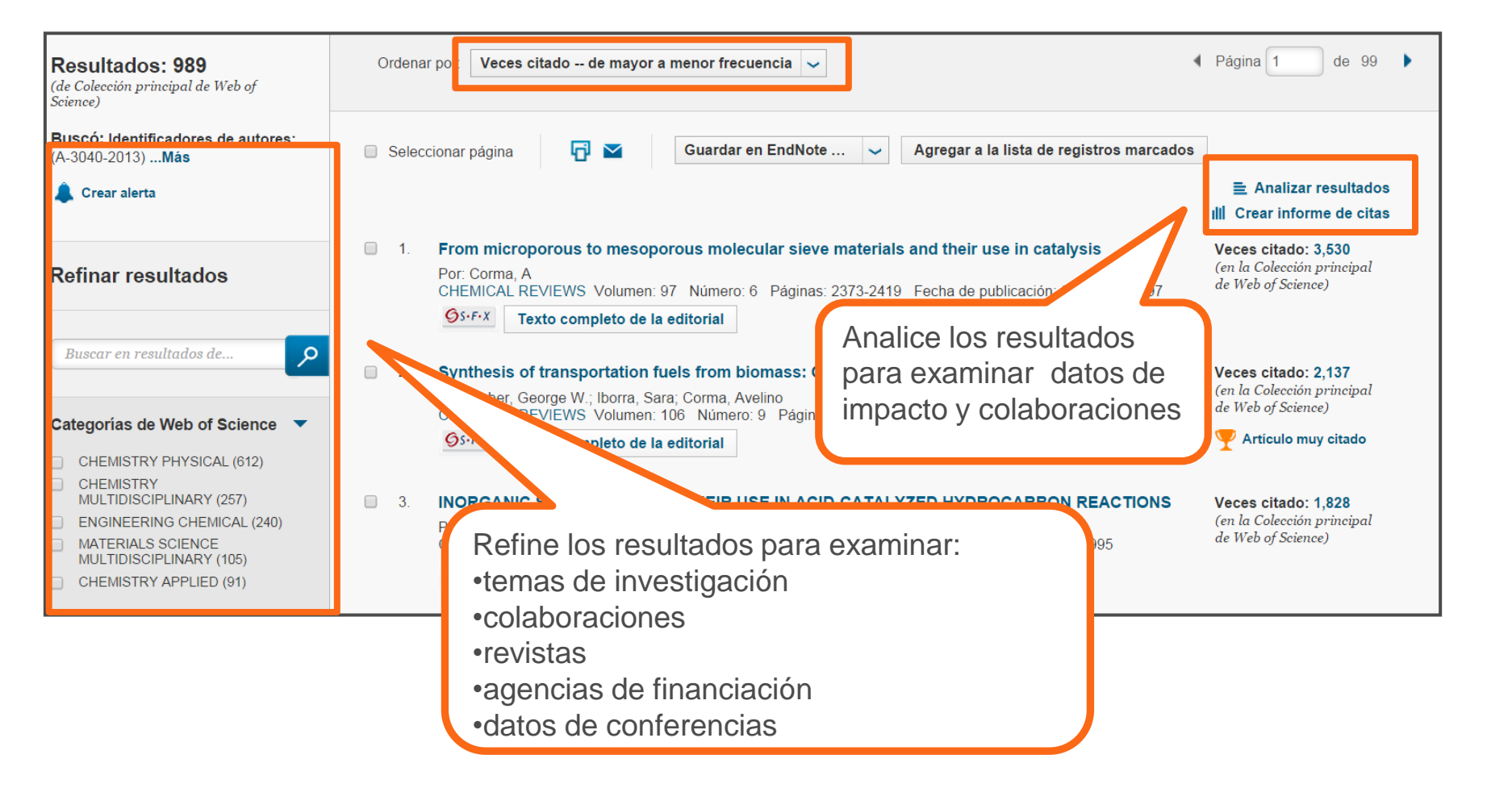

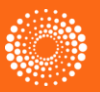

#### Indexación de los identificadores en la WOS CC

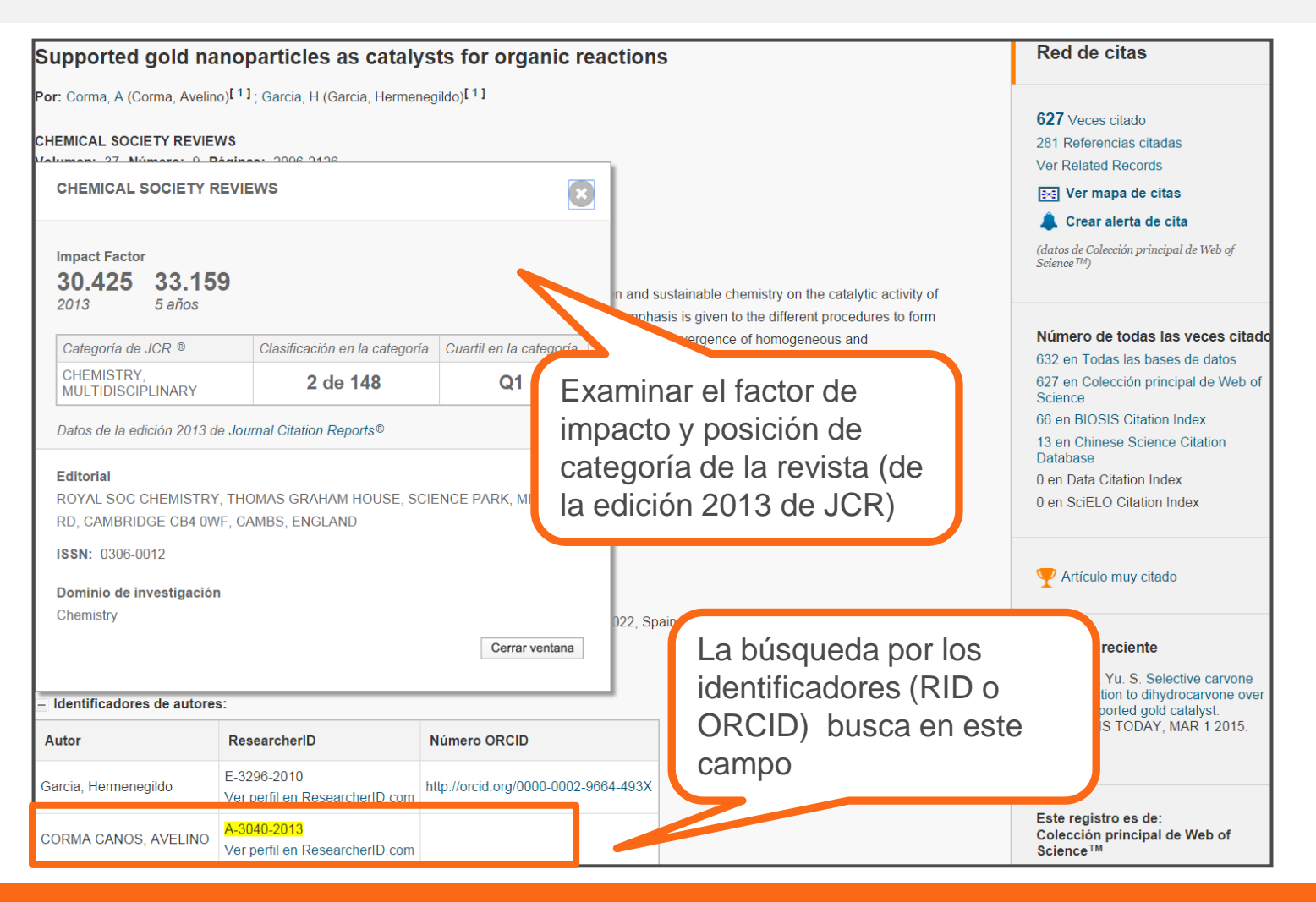

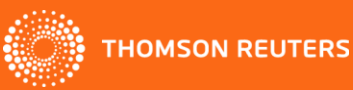

#### El informe de citas- Evaluar la producción científica del autor •Examine unas gráficas para hacer un

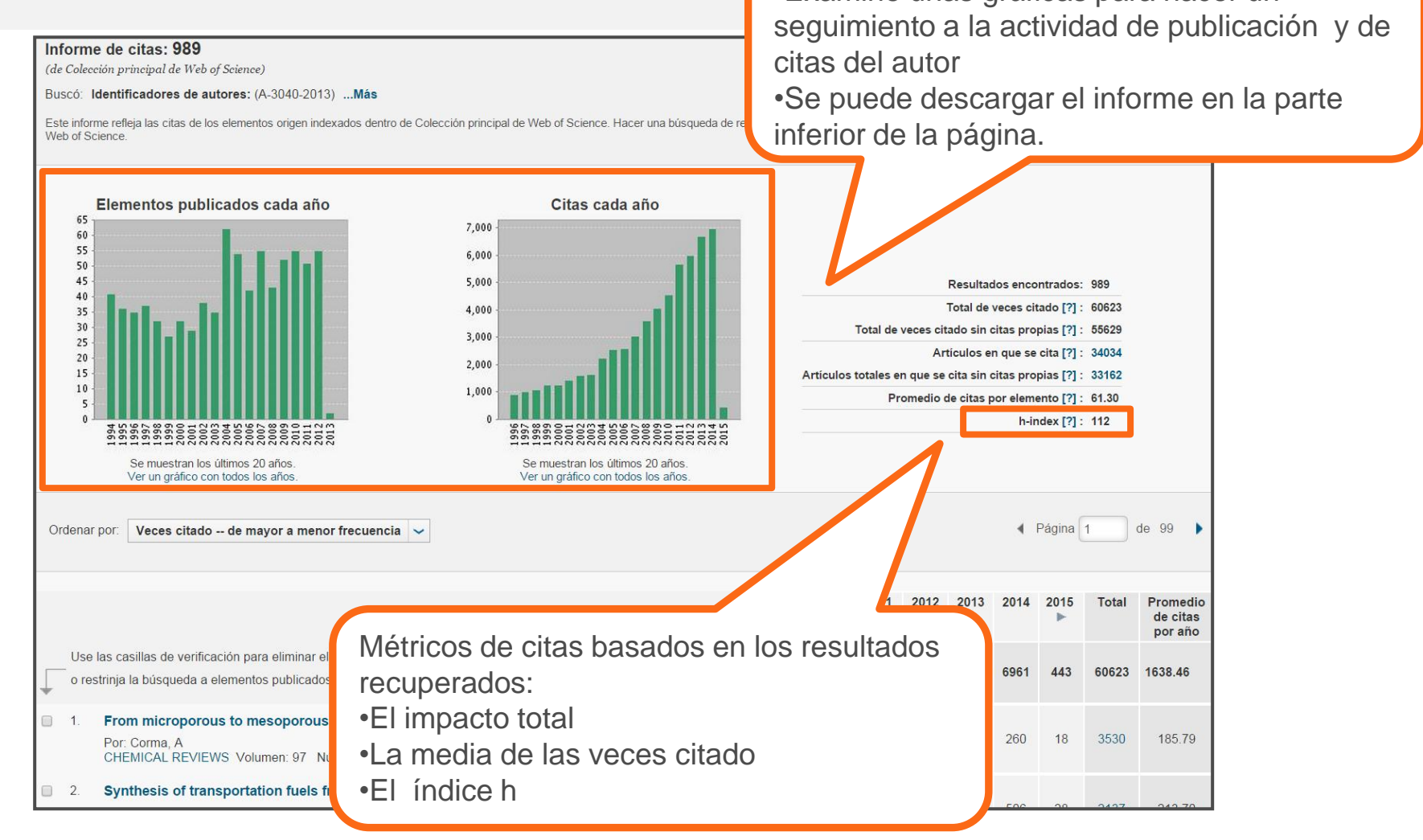

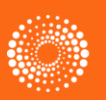

#### **Buscar autores con 'Busqueda de Autores'**

|                                                                                                    | Bi                                                                                         | ùsqueda de autores 🔽                                                                                                    |           |                                                                                      |                                                               |                                                                                                |                                                        |                          |
|----------------------------------------------------------------------------------------------------|--------------------------------------------------------------------------------------------|----------------------------------------------------------------------------------------------------|-----------|--------------------------------------------------------------------------------------|---------------------------------------------------------------|------------------------------------------------------------------------------------------------|--------------------------------------------------------|--------------------------|
|                                                                                                    | l                                                                                          | ngresar nombre de autor                                                                                                    | s         | eleccionar dominio d                                                                 | le investigad                                                 | ción Selecci                                                                                   | ionar organización                                     |                          |
|                                                                                                    | DR                                                                                         | Apellidos (obligatorio)<br>garcia berro<br>Apellidos (obligatorio)<br>garciaberro<br>Apellidos (obligatorio)<br>berro                                                                                                    | 0         | Inicial(es) (hasta 4<br>e<br>Inicial(es) (hasta 4<br>e<br>Inicial(es) (hasta 4<br>eg | permitidas)<br>permitidas)<br>permitidas)<br>permitidas)<br>S | <ul> <li>Solo coincidencias</li> <li>Solo coincidencias</li> <li>Solo coincidencias</li> </ul> | Introduce e<br>iniciales.<br>Introduce to<br>variantes | l apellido y<br>odas las |
| INTERNATION,<br>ates & DeadInes<br>ndles<br>holes<br>hol<br>NID CAPACITY BUILDING<br>n 48<br>motor CAPACITY BUILDING<br>n 48<br>read Meetings<br>tronomy for Development<br>RIZES | +<br>AL AS<br>Home ><br>Enr<br>De<br>off<br>Sp;<br>Phin<br>Faa<br>Sp;<br>Phin<br>Faa<br>De | Agregar variante del nombr<br>TRONOMICALUNION<br>Administration a KM Membershy a Fuñdica Member y Enrique García-Berro<br>ique García-Berro<br>Ingue García-Berro<br>Hane García-Berro<br>Hane Garcí | re de aut | or   Borrar todos lo<br>E ¿Nos quiere                                                | os campos                                                     | Seleccionar dominio de<br>Finalizar búsqueda                                                   | e investigación 🕨                                      |                          |

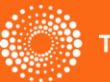

IAU

News

Scientifi

Scientifi

Scientifi

Publicat

Co-Spor Office of BRANTS &

# Búsqueda de Autores (2) Selecciona los campos de investigación

| Búsqueda de autores                                              |                                                                 |                                                                            |                                           |
|------------------------------------------------------------------|-----------------------------------------------------------------|----------------------------------------------------------------------------|-------------------------------------------|
| Ingresar nombre de a                                             | Seleccionar domini                                              | o de investigación Seleccional                                             | r organización                            |
| Selecciones actuales: berro                                      | eg* OR garcia berro e* OR garciabe                              | erro e* (227)                                                              |                                           |
| <ul> <li>Anterior</li> <li>Seleccione los dominios de</li> </ul> | investigación asociados al autor (op                            | cional)                                                                    | Seleccionar organización 🕨                |
| Dominio de investiga                                             | ción                                                            | Número de                                                                  | registros                                 |
| Todos los dominios                                               | de investigación<br>NCES BIOMEDICINE<br>SCIENCES                |                                                                            | Continuar al ultimo paso, seleccionar las |
| ASTRONOMY                                                        | ASTROPHYSICS(203)                                               | OPTICS(5)                                                                  | organizaciones                            |
|                                                                  | CS(1)                                                           | PHYSICS(27)                                                                |                                           |
|                                                                  |                                                                 |                                                                            | 16                                        |
|                                                                  | G(11)                                                           | <ul> <li>REMOTE SENSING(4)</li> <li>SCIENCE TECHNOLOGY OTHER TO</li> </ul> | OPICS(3)                                  |
|                                                                  | ENCE PHOTOGRAPHIC TECH <sup>M</sup> LOG<br>'S INSTRUMENTATION   | Y(3) 	✓ TELECOMMUNICATIONS(2)                                              |                                           |
| Anterior                                                         | Seleccione los dom<br>investigación (gene<br>investigación (más | ninios de<br>erales) o los áreas de<br>especificas)                        | Seleccionar organización 🕨                |

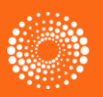

#### Búsqueda de Autores(3)- Selecciona las organizaciones

| Ingresar nombre de autor Seleccionar dominio de investigación                        | Seleccionar o      | organización                                                       |
|--------------------------------------------------------------------------------------|--------------------|--------------------------------------------------------------------|
| ecciones actuales: berro eg* OR garcia berro e* OR garciaberro e* (227), in TECHNOLO | GY OR PHYSICAL SC  | IENCES OR Multidisciplinary Sciences (227)                         |
| Anterior                                                                             |                    | Finalizar búsqueda                                                 |
| eccione las organizaciones asociadas al autor (opcional)                             |                    | Incluya registros que no contengan información de la organización. |
| Abreviatura del nombre de organización                                               | Número de registro | 25                                                                 |
| POLYTECHNIC UNIVERSITY OF CATALONIA                                                  | 470                |                                                                    |
| CONSEJO SUPERIOR DE INVESTIGACIONES CIENTIFICAS CSIC                                 | 97                 | Ordona las organizacionas                                          |
| ST ESTUDIS ESPACIALS CATALUNYA                                                       | 52                 | Ordena las organizaciones                                          |
|                                                                                      | 47                 | por el numero de registros                                         |
|                                                                                      | 40                 | · · ·                                                              |
| CONSEJO NACIONAL DE INVESTIGACIONES CIENTIFICAS Y TECNICAS CONICET                   | 33                 |                                                                    |
|                                                                                      | 31                 |                                                                    |
| AUTONOMOUS UNIVERSITY OF BARCELONA                                                   | 12                 |                                                                    |
|                                                                                      | 8                  |                                                                    |
|                                                                                      | 8                  |                                                                    |
|                                                                                      | 7                  |                                                                    |
|                                                                                      | 7                  |                                                                    |
| NST ESTUDIS CATALANS                                                                 | 6                  | Selecciona las organizaciones                                      |
| JNIVERSIDADE FEDERAL DO RIO GRANDE DO SUL                                            | 6                  | "Selecciona las organizaciones                                     |
| COLE NORMALE SUPERIEURE ENS LYON                                                     | 5                  | asociadas con el autor.                                            |
|                                                                                      | 4                  | •Selecciona su organización actual                                 |
| STITUTO NAZIONALE DI FISICA NUCLEARE                                                 | 4                  | oelectiona su organización actual                                  |
| ATIONAL UNIVERSITY OF CORDOBA                                                        | 4                  | y organizaciones anteriores.                                       |
| PRES UNIVERSITY OF LYON                                                              | 4                  | Selecciona variantes de las                                        |
| JNIVERSITY OF BOLOGNA                                                                | 4                  |                                                                    |
| JNIVERSITY OF CLAUDE BERNARD LYON 1                                                  | 4                  | organizaciones                                                     |

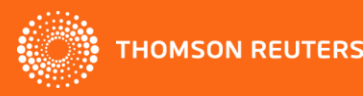

### Búsqueda de autores- Los Resultados

| Resultados de búsqueda de autor: 197 Registros 2 Conjuntos de registros                                                                                                    |                                                                            |
|----------------------------------------------------------------------------------------------------|----------------------------------------------------------------------------|
| Buscó:<br>AU=(berro eg* OR garcia berro e* OR garciaberro e*) AND OG=(CONSEJOMás                                                                                                    |                                                                            |
| le Crear alerta                                                                                                    |                                                                            |
| Refinar resultados Ordenar por: Fecha de publicación de más reciente a más antigua 🧹                                                                                                    |                                                                            |
| Buscar en resultados de 🔎 Seleccionar página 🗗 🎽 Guardar en EndNote 🗸 Agregar a la lista de registros marcados                                                                                                    | ≣ Analizar resultados<br>III Crear informe de citas                        |
| Categorías de Web of Science       I.       The explosion of supernova 2011fe in the frame of the core-degenerate scenario         ASTRONOMY ASTROPHYSICS<br>(176)       PhySICS PARTICLES FIELDS (13)       PHYSICS MULTIDISCIPLINARY (8)                                                                                                    | <b>Veces citado: 0</b><br>(en la Colección principal<br>de Web of Science) |
| <ul> <li>ENGINEERING AEROSPACE (5)</li> <li>ENGINEERING ELECTRICAL<br/>ELECTRONIC (4)</li> <li>Más opciones / valor</li> <li>Refinar</li> <li>2. QUIESCENT NUCLEAR BURNING IN LOW-METALLICITY WHITE DWARFS</li> <li>Por: Miller Bertolami, Marcelo M.; Althaus, Leandro G.; Garcia-Berro, Enrique<br/>ASTROPHYSICAL JOURNAL LETTERS Volumen: 775 Número: 1 Número de artículo: L22 Fecha de publicación:<br/>SEP 20 2013</li> <li>S: F:X Texto completo de la editorial Ver abstract</li> </ul> | <b>Veces citado: 1</b><br>(en la Colección principal<br>de Web of Science) |
| Tipos de docum<br>3 Detonations in white dwarf dynamical interactions<br>G: Garcia-Berro, E.; Loren-Aguilar, P.; et ál<br>OF THE ROYAL ASTRONOMICAL SOCIETY Volumen: 434 Número: 3 Páginas: 2539-2555<br>n: SEP 2013<br>mpleto de la editorial Ver abstract                                                                                                    | <b>Veces citado: 0</b><br>(en la Colección principal<br>de Web of Science) |
| Search'                                                                                                    |                                                                            |

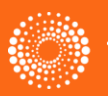

#### **Conjuntos predeterminados**

| Regresar a la búsqueda                                                                                                    |                                                                                                    |                                                                                        | 1                                                                                                    | Mis herramientas 🔻                                                                                                    | Historial de búsqueda                                                                                                    | Lista de regi                                                                                |                                                                                                    |
|----------------------------------------------------------------------------------------------------|----------------------------------------------------------------------------------------------------|----------------------------------------------------------------------------------------|----------------------------------------------------------------------------------------------------|----------------------------------------------------------------------------------------------------|----------------------------------------------------------------------------------------------------|----------------------------------------------------------------------------------------------|----------------------------------------------------------------------------------------------------|
| Resultados de búsqueda d                                                                                                    | e autor: 197 Registro                                                                                       | s 2 Conjuntos de                                                                       | registros                                                                                                    |                                                                                                    |                                                                                                    |                                                                                              |                                                                                                    |
| Buscó: AU=(berro eg* OR garcia<br>OR INST SPACE STUDIES CATA<br>Más                                                                                                    | berro e* OR garciaberro e*<br>LONIA OR POLYTECHNIC                                                          | *) AND OG=(CONSEJO<br>UNIVERSITY OF CATAI                                              | SUPERIOR DE INVESTIG<br>LONIA) AND (SH=(TECHNO                                                                                                    | ACIONES CIENTIFI<br>DLOGY OR PHYSIC                                                                                                    | ICAS CSIC OR INST EST<br>CAL SCIENCES) OR WC                                                                                                    | ſUDIS ESPA(<br>≔(Multidiscipl                                                                |                                                                                                    |
| Última actualización de conjuntos de                                                                                                    | registros: April 23, 2014                                                                                   | -                                                                                      | Garcia-Berro, Enrique<br>ResearcherlD: C-8034-2014                                                                                                    | R Get A Badge                                                                                                    | ResearcherID Labs                                                                                                    | My Institutio                                                                                | ns (more details)                                                                                                    |
| Los registros agrupados probablem<br>Si sus artículos aparecen en varios                                                                                                    | ente estén escritos por la misma<br>conjuntos de registros, use el bi<br>Agregar a ResearcherID - Escribí e | a persona. ( Más informacia<br>iotón "Escribí estas publica<br>estas publicaciones Bor | Other Names: Garciaberro, E<br>URL: http://www.res<br>ORCID: <u>http://orcid.org</u>                                                                                                    | E.; Garcia Berro, E.; Garc<br>earcherid.com/rid/C-80<br>/0000-0002-1623-5838                                                                                                    | cia-Berros, E.<br>34-2014<br>2                                                                                                    | Primary Ins<br>Sub-o                                                                         | titution: Universitat Politècnica de Catalunya<br>rg/Dept:<br>Role: Faculty                                                   |
| Nombres de au                                                                                                    | tores Última d                                                                                              | organización conocida 🛙                                                                | My Publications                                                                                                    | My Publications:                                                                                                    | : View                                                                                                    |                                                                                              |                                                                                                    |
| 1. GARCIA BERRO<br>También publicado<br>GARCIA BERRO<br>GARCIA BERRO<br>GARCIA BERRO<br>GARCIA BERRO<br>Researcher ID: C<br>Ver perfil en R<br>Registros: 226<br>■ Muestra de p | E Polytec<br>como:<br>ENRIQUE<br>S E<br>C-8034-2014<br>esearcherID.com                                      | chnic University of Cataloni                                                           | My Publications (303)<br><u>View Publications</u><br><u>Citation Metrics</u><br>ResearcherID labs<br><u>Create A Badge</u><br><u>Collaboration Network</u><br><u>*Citing Articles Network</u> | This list contains p<br>303 publication(s)<br>1. Title: <u>The explc</u><br>Author(s): Soke<br>Source: Month<br>Times Cited: 0<br>DOI: 10.1093/m<br>2. Title: <u>A consist</u><br>Author(s): Garc | apers that I have authored.<br>besion of supernova 2011fe in th<br>er, Noam; Garcia-Berro, Enriqu<br>ly Notices of the Royal Astron<br>mnrasl/slt142<br>ency test of white dwarf and m<br>cia-Berro, E.; Torres, S.; Isern, S. | te frame of the co<br>te: Althaus, Lean<br>omical Society \<br>ain sequence ag<br>J.; et al. | Page 1 of 31 Go FF<br>ore-degenerate scenario<br>dro G.<br>/olume: 437 Issue: 1 Pages: L66-L70 Published: JAN<br>es: NGC 6791 |
| 2. Garcia Berro, En<br>También publicado<br>Garcia Berro, En<br>Registros: 1<br>+ Muestra de p                                                                                  | rique Undete<br>como:<br>rique bublicaciones de este autor:                                                 | ermined                                                                                |                                                                                                    | Source: 40th L<br>Times Cited: 0<br>DOI: 10.1051/e<br>3. Title: <u>AWHITE</u><br>Author(s): Rue<br>Source: Astrop<br>Times Cited: 0<br>DOI: 10.1088/2                                             | iege International Astrophysic<br>epiconf/20134305003<br>DWARF MERGER AS PROGEI<br>da, J. A.; Boshkayev, K.; Izzo, L.<br>ohysical Journal Letters Volur                                                                        | cal Colloquium A<br><u>NITOR OF THE A</u><br>; et al.<br>ne: 772 Issue: 2                    | geing Low Mass Stars: From Red Giants To White D<br><u>NOMALOUS X-RAY PULSAR 4U 0142+61?</u><br>Published: AUG 1 2013         |
| Nombres de au                                                                                                    | tores Última (                                                                                              | organización conocida 🗓                                                                | Áreas de inve                                                                                                    | stigación                                                                                                    | Años de pr                                                                                                    | ublicación                                                                                   |                                                                                                    |
| Todos los conjuntos de                                                                                                    | registros en página 🛛 → Ve                                                                                  | er registros Agregar a l                                                               | ResearcherID - Escribí estas publica                                                                                                    | ciones Borrar tode                                                                                                    | 0                                                                                                    |                                                                                              |                                                                                                    |

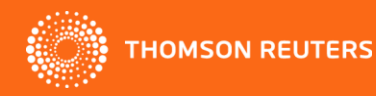

#### Crear alerta de citas

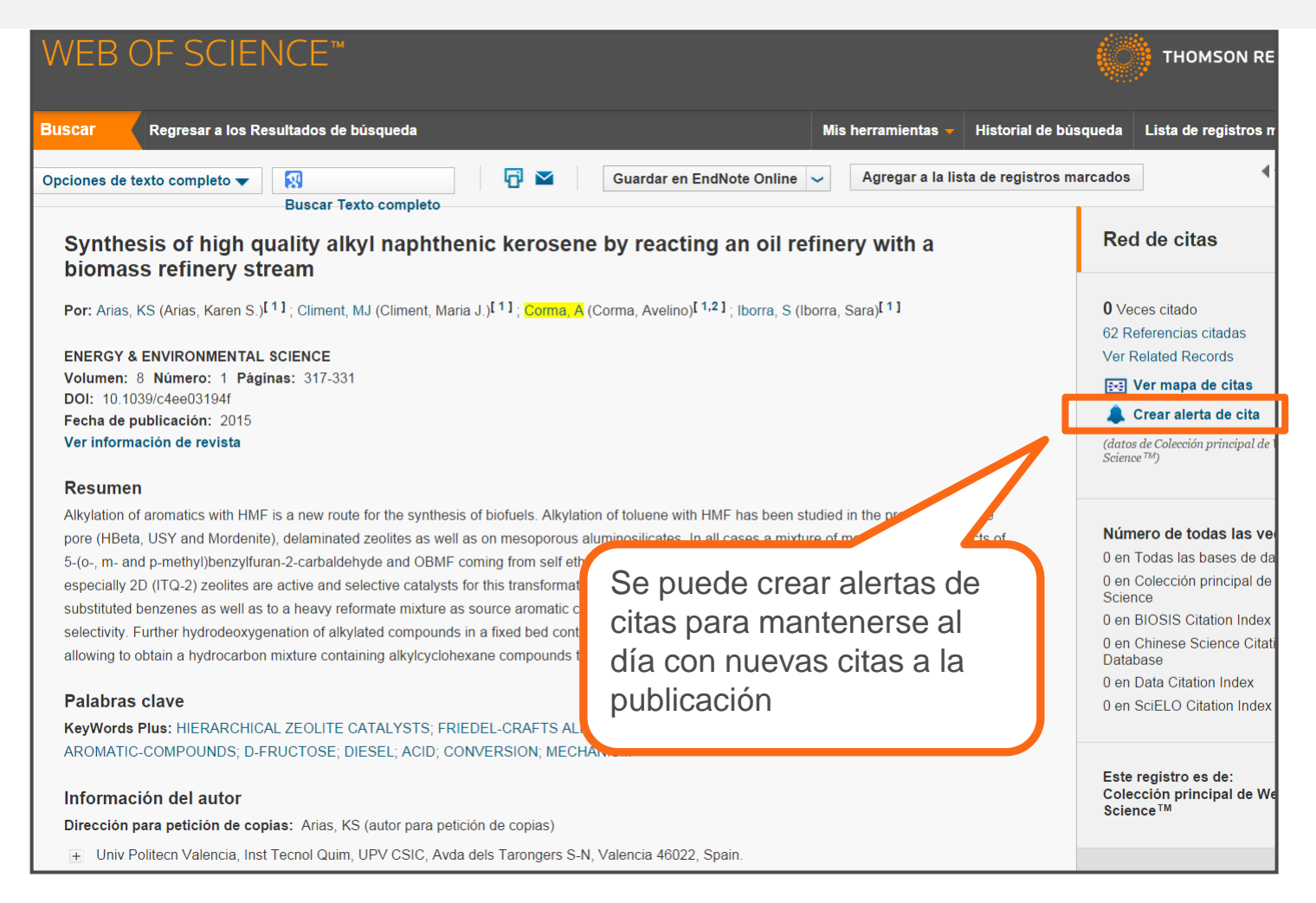

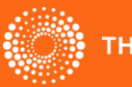

# Mantenerse al día con nuevas publicaciones del autor

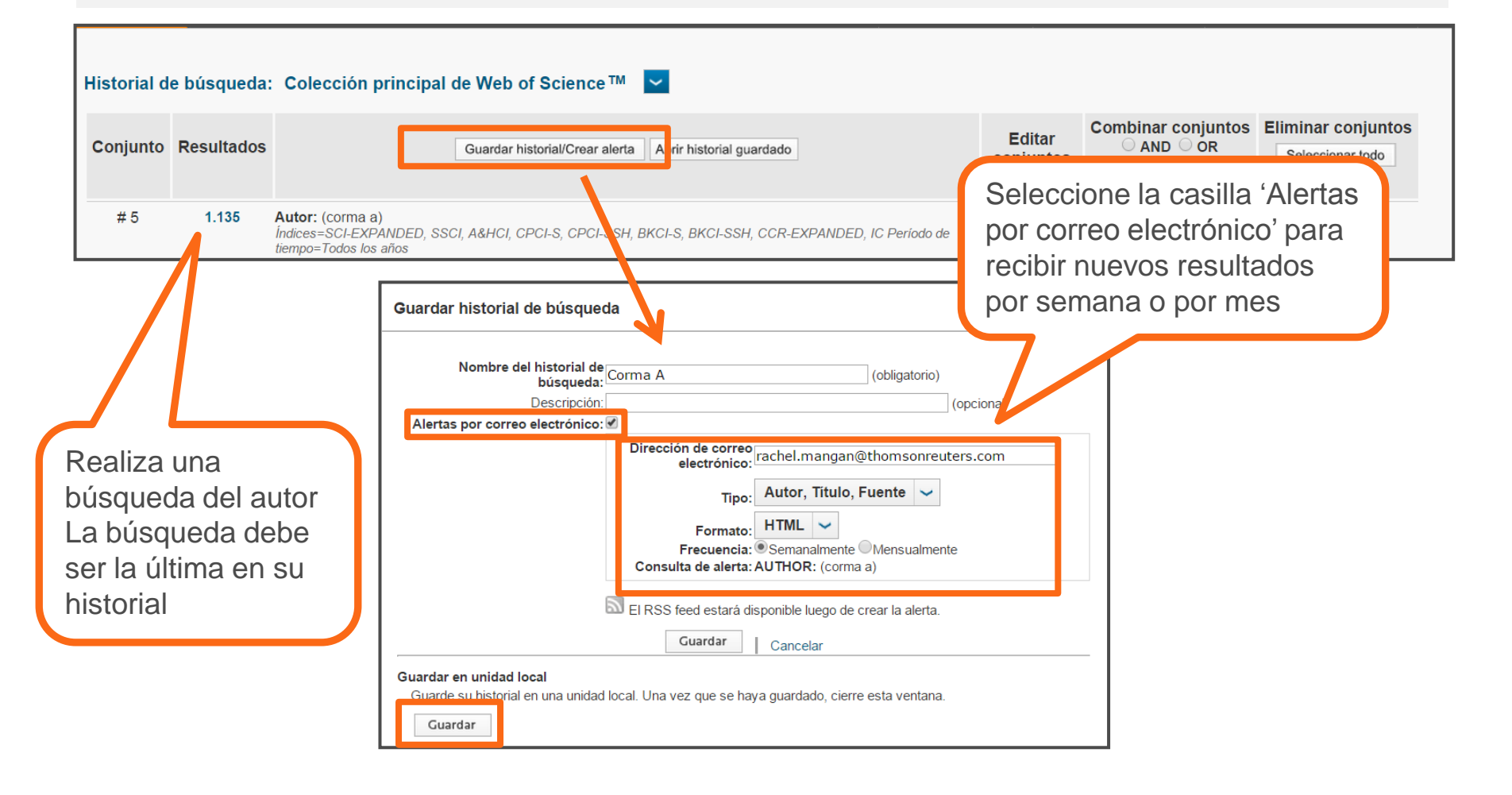

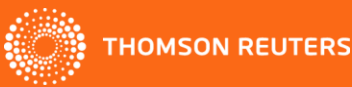

# Mantenerse al día con nuevas publicaciones del autor

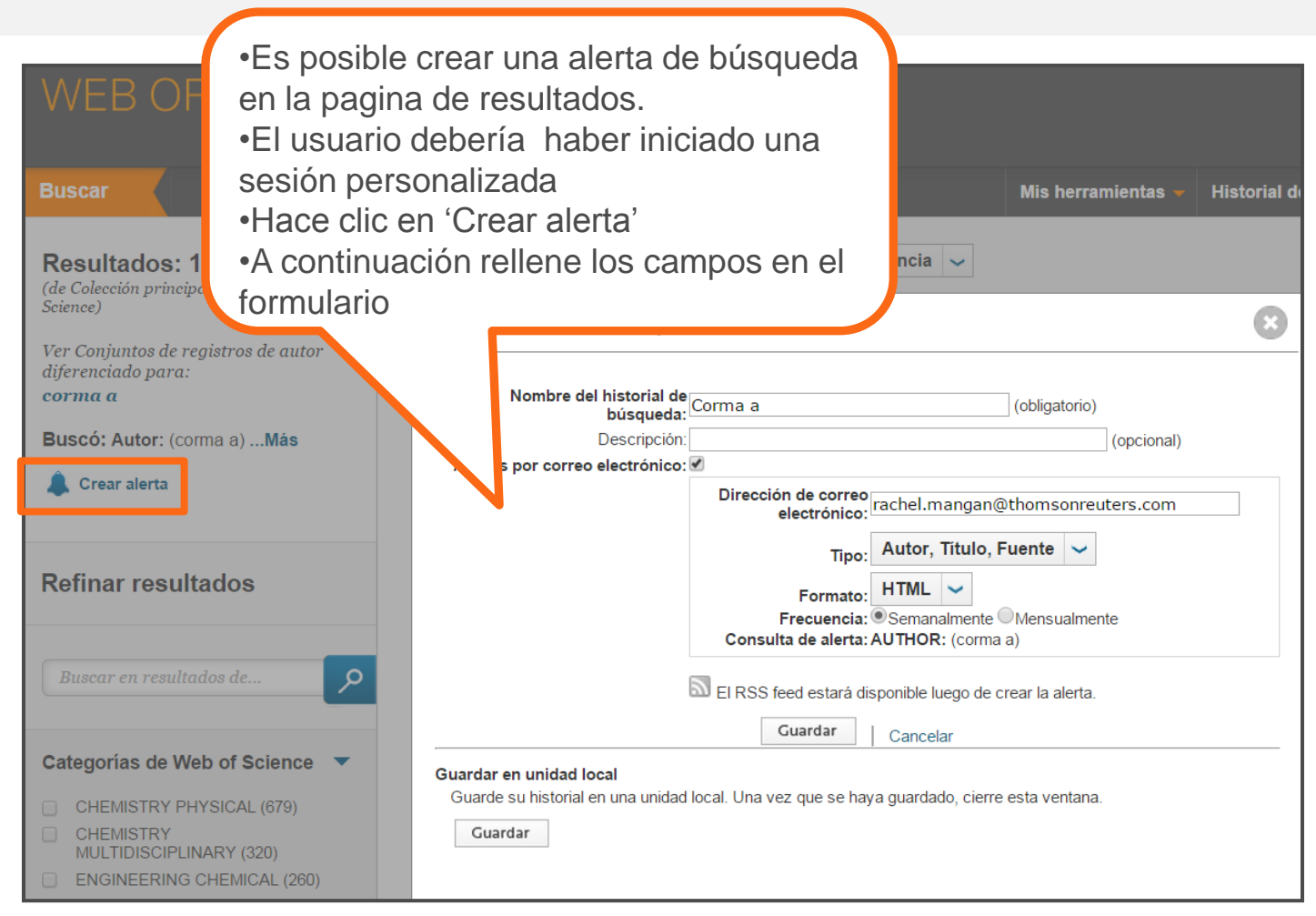

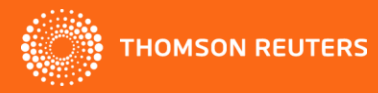

# Una búsqueda por una referencia citada

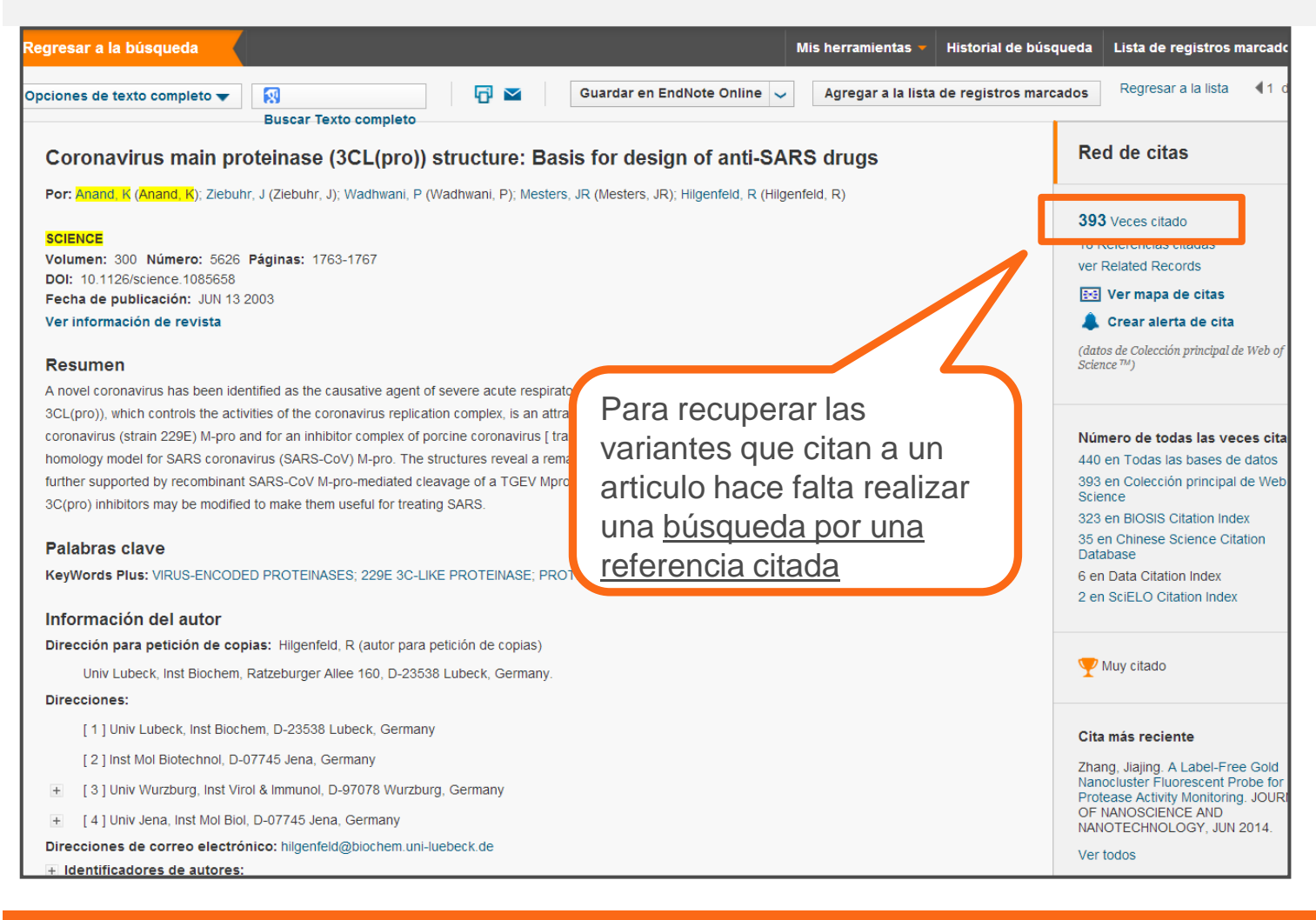

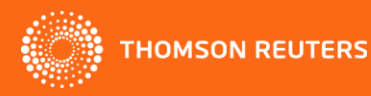

# Una búsqueda por una referencia citada

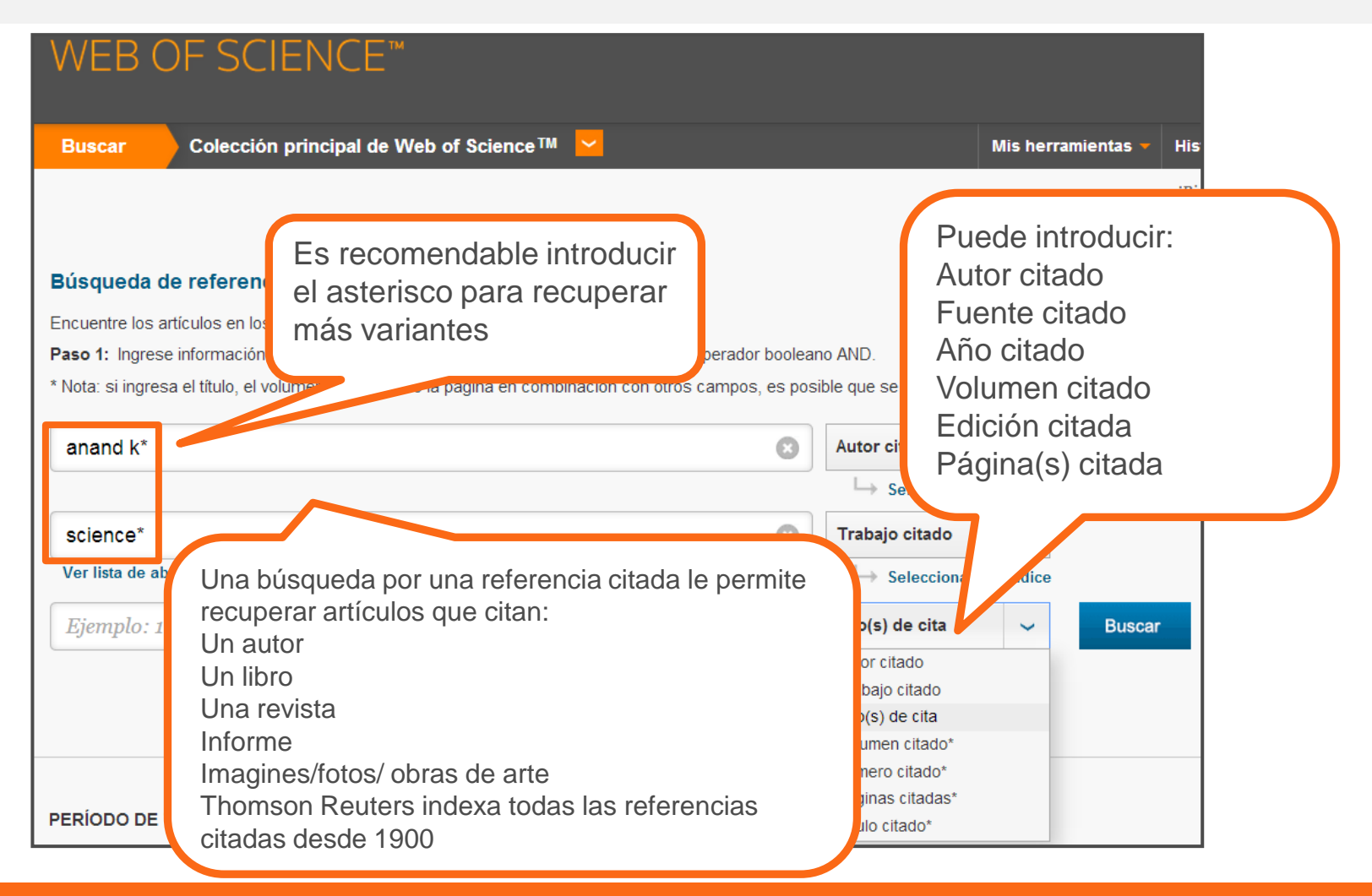

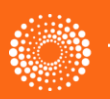

#### Las referencias recuperadas

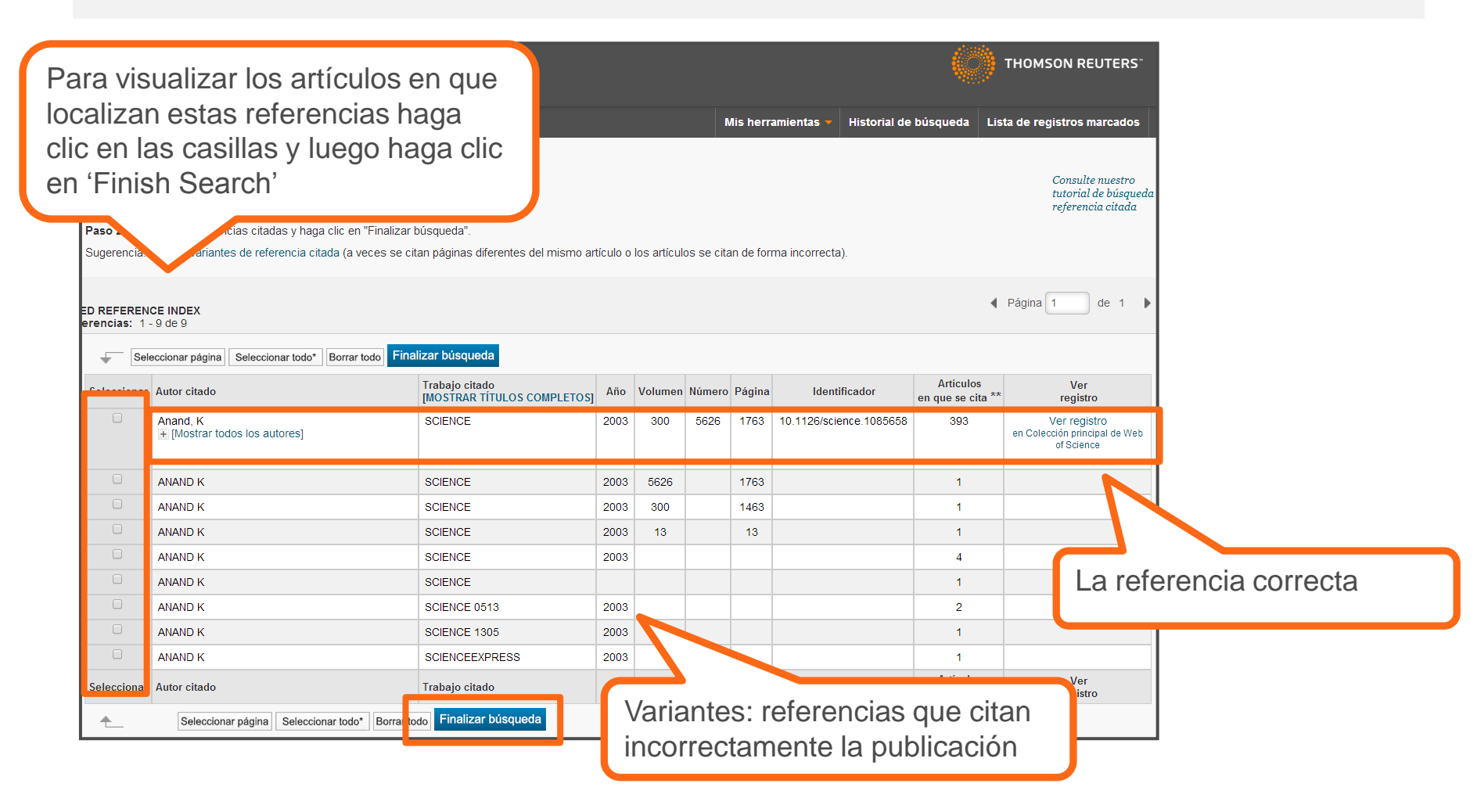

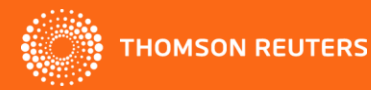

| Los re                                                                                                    | •Los resultados incluyen<br>artículos que citan la<br>publicación en cuestión                                                                                                    |                                                                                       |
|----------------------------------------------------------------------------------------------------|----------------------------------------------------------------------------------------------------|---------------------------------------------------------------------------------------|
| WEB OF SCIENC<br>Regresar a la búsqueda<br>Resultados: 404<br>(ue coneccion principar de web of<br>Science)                                                                                                    | Cordenar por: Fecha de publicación de más reciente a más antigua ✓<br>Cordenar por: Fecha de publicación de más reciente a más antigua ✓                                                                                                    |                                                                                       |
| Buscó:<br>Autor citado: (anand k*) AND Trabaj<br>o citado: (sMás<br>Crear alerta<br>Refinar resultados                                                                                                    | Seleccionar página                                                                                                    |                                                                                       |
| Buscar en resultados de $ ho$<br>Categorias de Web of Science $\checkmark$                                                                                                    | 2.       Cell-based antiviral screening against coronaviruses: Developing virus: ecific and broad- Veces citado: 0 (en la Colección principal)         Por: Killanski, ANTURAL RE       • 5.         Engineering a Replication-Competent, Propagation-Defective Middle East Respiratory Syndrome Coronavirus as a Vaccine Candidate Por: Almazan, Fernando, DeDiego, Marta L.; Sola, Isabel; et ál.         MBIO Volumen. 4.       Número 6 artículo: e00650-13.         Øs-F-X       Tet                                                                                                    | <b>Veces citado: 3</b><br>(en la Colección principal<br>de Web of Science)            |
| <ul> <li>BIOCHEMISTRY MOLECULAR<br/>BIOLOGY (138)</li> <li>VIROLOGY (92)</li> <li>CHEMISTRY MEDICINAL (62)</li> <li>PHARMACOLOGY PHARMACY<br/>(54)</li> <li>BIOPHYSICS (39)</li> <li>más opciones / valores</li> </ul> | 3. Synthesis, r<br>protease int<br>sciENCE volumen: 300 Número: 5626 Páginas: 1763-1767 Fecha de publicación: JUN 13 2003<br>SciENCE Volumen: 300 Número: 5626 Páginas: 1763-1767 Fecha de publicación: JUN 13 2003<br>SciENCE volumen: 300 Número: 5626 Páginas: 1763-1767 Fecha de publicación: JUN 13 2003<br>SciENCE volumen: 300 Número: 5626 Páginas: 1763-1767 Fecha de publicación: JUN 13 2003<br>SciENCE volumen: 300 Número: 5626 Páginas: 1763-1767 Fecha de publicación: JUN 13 2003<br>SciENCE volumen: 300 Número: 5626 Páginas: 1763-1767 Fecha de publicación: JUN 13 2003<br>SciENCE volumen: 300 Número: 5626 Páginas: 1763-1767 Fecha de publicación: JUN 13 2003<br>SciENCE volumen: 300 Número: 5626 Páginas: 1763-1767 Fecha de publicación: JUN 13 2003<br>SciENCE volumen: 300 Número: 5626 Páginas: 1763-1767 Fecha de publicación: JUN 13 2003<br>SciENCE volumen: 300 Número: 5626 Páginas: 1763-1767 Fecha de publicación: JUN 13 2003<br>SciENCE volumen: 300 Número: 5626 Páginas: 1763-1767 Fecha de publicación: JUN 13 2003<br>SciENCE volumen: 300 Número: 5626 Páginas: 1763-1767 Fecha de publicación: JUN 13 2003<br>SciENCE volumen: 300 Número: 5626 Páginas: 1763-1767 Fecha de publicación: JUN 13 2003<br>SciENCE volumen: 300 Número: 5626 Páginas: 292-302 Pécha de publicación: JUN 13 2003<br>Ver abstract | Veces citado: 393<br>(en la Colección princo al<br>de Web of Science)<br>Y Muy citado |

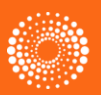

# Editar búsquedas

| Advanced Search 🔽                                                                                                    |                                                            |                                                                                                    |
|----------------------------------------------------------------------------------------------------|------------------------------------------------------------|----------------------------------------------------------------------------------------------------|
| Use field tags, Boolean operators, parentheses, and query sets to create your query. Results will appear in the Search History table at the bottom of the page.(Learn more about Advanced Search)<br>Example: TS=(nanotub* AND carbon) NOT AU=Smalley RE<br>#1 NOT #2 more examples   view the tutorial<br>TS= Table<br>TS= Table | ), OR, NOT, SA                                             | AME, NEAR                                                                                                    |
| Search         Restrict results by languages and document types:         All document types:         All languages         Article         Atrickans         Articking         Articking         Articking         Articking         Articking                                                                                    | x)<br>or (index)<br>Name (index)<br>hed<br>n-Enhanced (ind | SA- Storet Address<br>CI= City<br>PS- Province/State<br>CU= Country<br>ZP=Zip/Postal Code<br>FO= Funding Agency<br>FG= Grant Number<br>FT= Funding Text<br>SU= Research Area<br>WC= We bot Science Catego<br>US= ISSN/ISBN<br>UT= Accession Number |
| TIMESPAN<br>• All years •<br>• From 1900 • to 2014 •<br>Haga clic en 'Ec                                                                                                    | liť par                                                    | a editar                                                                                                    |
| <ul> <li>MORE SETTINGS</li> <li>Las búsquedas realizadas se mantienen en su historial.</li> <li>Search History:</li> </ul>                                                                                                    |                                                            |                                                                                                    |
| Set Results Save History / Create Alert Open Saved History                                                                                                    | E<br>Sets                                                  | Combine Sets<br>AND OR<br>Combine Select All<br>X Delete Sets<br>Select All                                                                                                    |
| # 1 160 AUTHOR: (abadia j)<br>Indexes=SCI-EXPANDED, SSC, A&HCI, CPCI-S, CPCI-SSH, BKCI-S, BKCI-SSH, CCR-EXPANDED, IC Timespan=All years                                                                                                    | Edit                                                       |                                                                                                    |

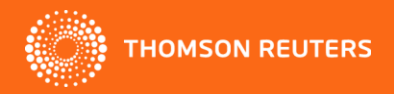

# Editar búsquedas

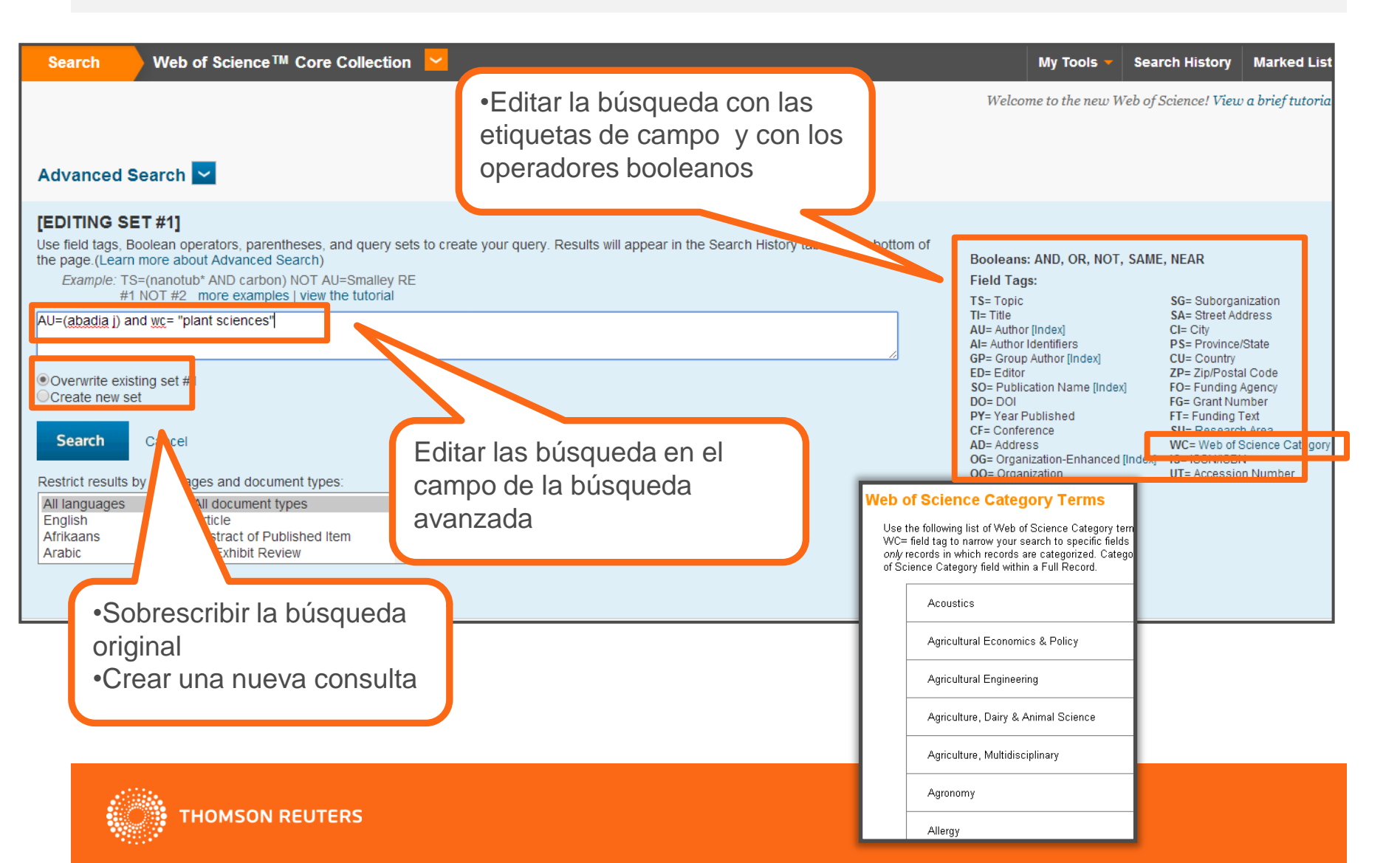

#### Identificar artículos muy citados y artículos candentes (integración con Incites Essential Science Indicatores)

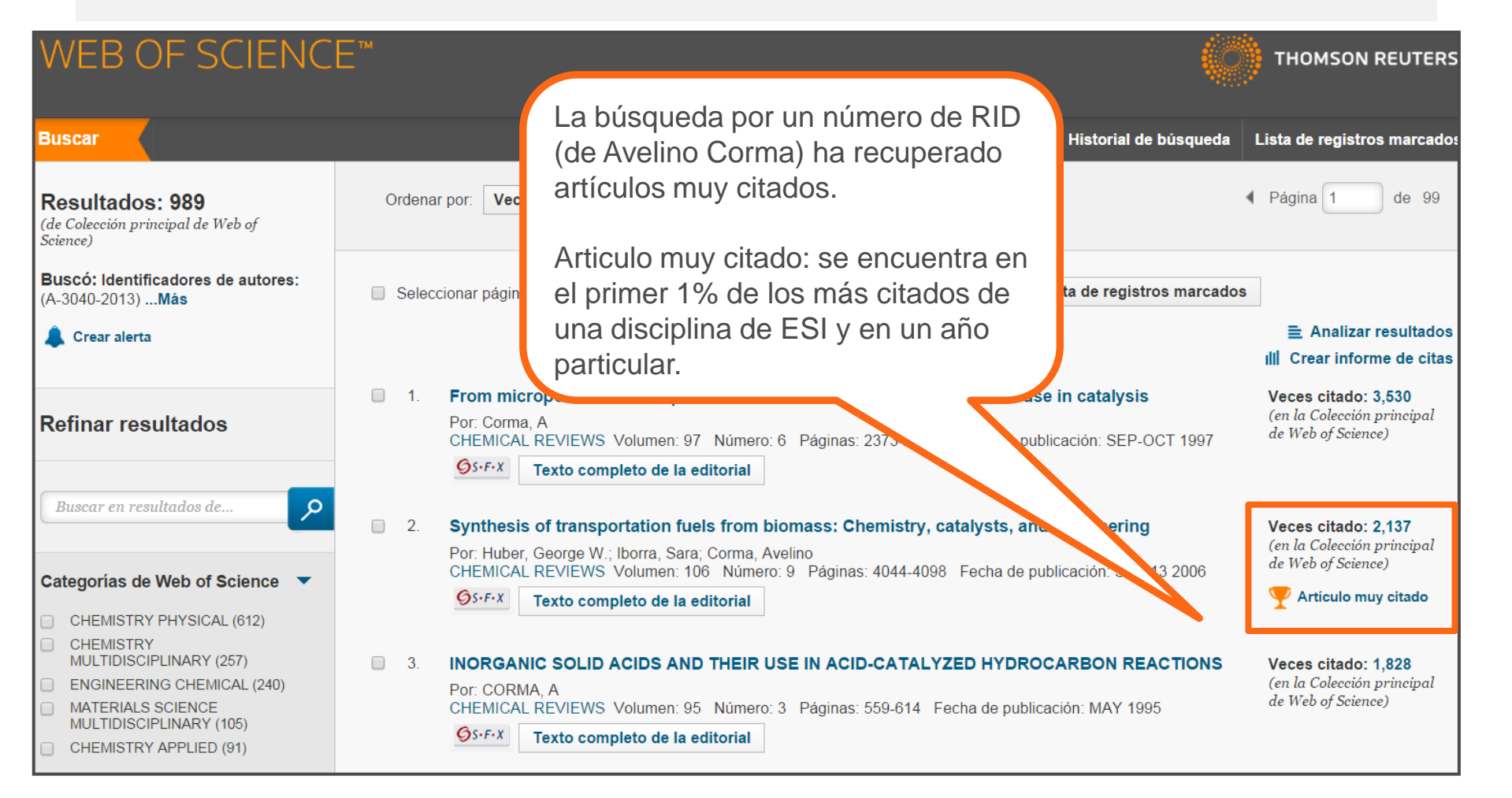

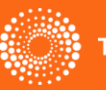

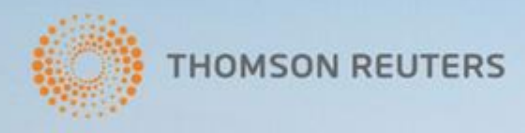

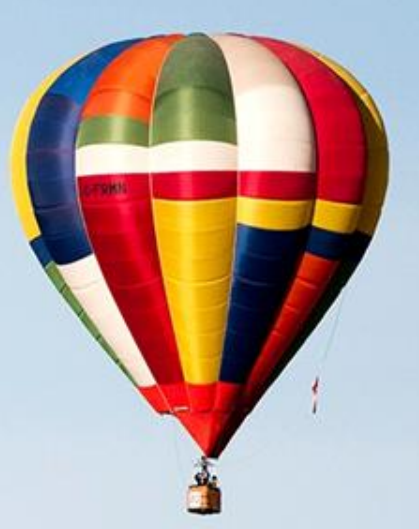

#### **¡MUCHAS GRACIAS!**

rachel.mangan@thomsonreuters.com

#### WWW.WOKINFO.COM WWW.ACCESOWOK.FECYT.ES

A hot air balloon soars south of High River and east of the Rocky Mountains during Day 3 of the Canadian Hot Air Balloon Championships. September 27, 2013. REUTERS/Mike Sturk

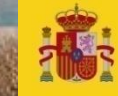

GOBIERNO DE ESPAÑA Y COMPETITIVIDAD

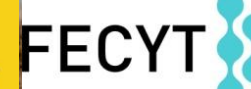

FUNDACIÓN ESPAÑOLA PARA LA CIENCIA Y LA TECNOLOGÍA

36